Инструкция по обслуживанию OI/TTF300-W-RU Rev. В

TTF300-W WirelessHART Установка температурного измерительного преобразователя в полевых условиях

Measurement made easy

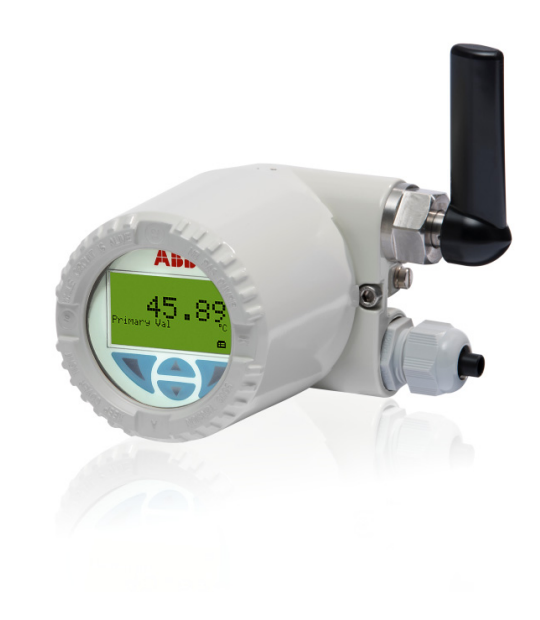

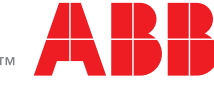

### Краткое описание продукта

Установка температурного измерительного преобразователя в полевых условиях для автономного беспроводного измерения температуры жидких и газообразных сред.

### Дополнительная информация

Дополнительная документация на TTF300-W WirelessHART доступна для бесплатной загрузки по адресу www.abb.com/temperature. Или отсканируйте этот код:

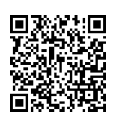

Производитель ABB Automation Products GmbH Process Automation Schillerstr. 72 32425 Minden Germany Tel: +49 571 830-0 Fax: +49 571 830-1806

### Сервисный центр обслуживания клиентов

Tel: +49 180 5 222 580 Mail: automation.service@de.abb.com

# Содержание

| 1 | Безопа           | асность                                   |
|---|------------------|-------------------------------------------|
|   | 1.1              | Общая информация и примечания5            |
|   | 1.2              | Указания с предупреждением5               |
|   | 1.3              | Использование по назначению 5             |
|   | 1.4              | Использование не по назначению5           |
|   | 1.5              | Обрашение с литиевыми батареями5          |
|   | 1.5.1            | Транспортировка                           |
|   | 1.5.2            | Утилизация                                |
|   | 153              | Срок службы батарей б                     |
|   | 1.6              | Гарантийная информация                    |
| 2 | Примен<br>АТЕХ и | нение на взрывоопасных участках согласно  |
|   | 21               | Маркировка Ех измерительного              |
|   | 2.1              |                                           |
|   | 011              |                                           |
|   | 2.1.1            |                                           |
|   | 2.2              |                                           |
|   | 2.2.1            |                                           |
|   | 2.2.2            | Электрические соединения                  |
|   | 2.3              | Ввод в эксплуатацию                       |
|   | 2.4              | Указания по эксплуатации                  |
|   | 2.4.1            | Защита от электростатических разрядов8    |
|   | 2.4.2            | Замена батареи 8                          |
| 3 | Приме            | нение на взрывоопасных участках согласно  |
|   | cFMus            |                                           |
|   | 3.1              | Маркировка Ех измерительного              |
|   |                  | преобразователя9                          |
|   | 3.2              | Ввод в эксплуатацию9                      |
|   | 3.3              | Указания по эксплуатации9                 |
|   | 3.3.1            | Защита от электростатических разрядов9    |
|   | 3.3.2            | Замена батареи9                           |
| 4 | Констр           | укция и принцип действия10                |
|   | 4.1              | Функции входов 10                         |
|   | 4.1.1            | Режим дублирования 10                     |
|   | 4.1.2            | Контроль отклонения сенсора 10            |
|   | 4.1.3            | Коррекция погрешности сенсора с помощью   |
|   |                  | коэффициентов Каллендара — Ван Дьюзена 11 |
|   | 4.2              | Функции WirelessHART11                    |
| 5 | Иденти           | ификация продукта11                       |
|   | 5.1              | Фирменная табличка 11                     |
|   | _                |                                           |
| 6 | Трансп           | ортировка и хранение12                    |
|   | 6.1              | I Іроверка12                              |
|   | 6.2              | Траснпортировка устройства 12             |
|   | 6.3              | Хранение прибора 12                       |
|   | 6.3.1            | Условия окружающей среды 12               |
|   | 6.4              | Возврат устройств12                       |

| Уста           | новка                                        |
|----------------|----------------------------------------------|
| 7.1            | Открытие и закрытие коробки выводов          |
| 7.2            | Монтаж измерительного преобразователя с      |
|                | раздельной конструкцией                      |
| 7.2.1          | Поверните антенну                            |
| 7.2.2          | Врашение ЖК-дисплея                          |
| 7.3            | Электрические соединения                     |
| 731            | Кабели 14                                    |
| 7.3.2          | Кабельные сальники                           |
| 7.3.3          | Экранирование соединительного кабеля         |
|                | латчика                                      |
| 7.3.4          | Схема подключений15                          |
| 7.3.5          | Подключение соединительного кабеля датчика   |
|                |                                              |
| BROT           | в эксплуатацию 16                            |
| 8 1            | Общие средения 16                            |
| 8.2            |                                              |
| 0.2<br>8 3     | Включение электропитания 16                  |
| 0.0<br>8 /     | Бозовно дарамотры                            |
| 0.4<br>0.4     | Конфитурация нороз ЖК пистрой 18             |
| 0.4.1          |                                              |
| 0.4.2          | конфиі урация с помощью нік / ноутоука или   |
| 010            |                                              |
| 0.4.3          |                                              |
| 011            |                                              |
| 0.4.4          | рвод в эксплуатацию через диспетчер типа     |
| 015            | Puret youthup pound                          |
| 0.4.0<br>8.4.6 | Вигас-конфигурация                           |
| 0.4.0          |                                              |
| 85             |                                              |
| 0.0            | Указания по эксплуатации                     |
| Обсл           | уживание                                     |
| 9.1            | Включение ЖК-дисплея 22                      |
| 9.2            | Настройка оборудования 22                    |
| 9.3            | Навигация в системе меню                     |
| 9.4            | Уровни меню23                                |
| 9.4.1          | Экран параметров процесса                    |
| 9.4.2          | Переход в информационный режим               |
| 9.4.3          | Переход в режим настройки (конфигурации). 25 |
| 9.4.4          | Выбор и изменение параметров                 |
| 9.5            | Обзор параметров в режиме настройки 27       |
| 9.6            | Описание параметров                          |
| 9.6.1          | Меню: Device Setup29                         |
| 9.6.2          | Меню: Device Info                            |
| 9.6.3          | Меню: Communication31                        |
| 9.6.4          | Меню: Service32                              |
| 9.6.5          | Меню: Display33                              |
| 9.6.6          | Меню: Calibrate                              |
| Лиаг           | ностика / Сообщения об ощибках 34            |
| 10 1           | Лиагностическая информация 34                |
| 10.1           |                                              |
| 10.1.          |                                              |
| 10.1.          | Вызов описания опшибки 34                    |
| 10.3           | Возможные сообшения об ошибках               |
|                |                                              |

| 11 | Техоб  | служивание3                                | 6 |
|----|--------|--------------------------------------------|---|
|    | 11.1   | Чистка                                     | 6 |
|    | 11.2   | Замена батареи                             | 6 |
| 12 | Ремон  | т                                          | 7 |
|    | 12.1   | Возврат устройств 3                        | 7 |
| 13 | Перер  | аботка и утилизация3                       | 7 |
|    | 13.1   | УтилизацияЗ                                | 7 |
|    | 13.2   | Указания по директиве ROHS 2011/65/EU      |   |
|    |        | (Директиве по ограничению использования    |   |
|    |        | некоторых опасных веществ в электрическом  |   |
|    |        | или электронном оборудовании) 3            | 7 |
| 14 | Запас  | ные части, расходные материалы и аксессуар | ы |
|    |        |                                            | 8 |
| 15 | Технич | неские характеристики                      | 8 |
| 16 | Декла  | рации о соответствии                       | 8 |
| 17 | Прило  | жение                                      | 9 |
|    | 17.1   | Формуляр возврата 39                       | 9 |

# 1 Безопасность

### 1.1 Общая информация и примечания

Руководство по эксплуатации является важной составной частью изделия, и его нужно хранить для последующего использования.

К монтажу, пуску в эксплуатацию и техническому обслуживанию прибора допускаются только обученные специалисты, уполномоченные организацией,

эксплуатирующей установку. Персонал обязан прочитать и понять руководство и в дальнейшем следовать его указаниям.

Если вам потребовалась дополнительная информация или если вы столкнулись с проблемами, не учтенными в руководстве, вы можете запросить необходимые сведения у изготовителя.

Содержимое данного руководства не является частью каких-либо отмененных или действующих соглашений, обязательств или правовых отношений и не вносит никаких поправок в таковые.

Изменения и ремонт изделия допускаются только в случаях, когда это однозначно разрешено в руководстве. Указания и символы на самом изделии требуют обязательного соблюдения. Их нельзя удалять, и они

должны быть хорошо различимы. Эксплуатирующая организация обязана соблюдать все действующие в стране установки национальные предписания, касающиеся монтажа, функциональных испытаний, ремонта и технического обслуживания электроприборов.

### 1.2 Указания с предупреждением

Указания с предупреждением приводятся в настоящем руководстве в соответствии со следующей схемой:

### \rm ОПАСНОСТЬ

Слово «ОПАСНОСТЬ» указывает на непосредственный источник опасности. Нарушение данного указания приведет к тяжелым травмам вплоть до смертельных.

### <u> предупреждение</u>

Слово «ПРЕДУПРЕЖДЕНИЕ» указывает на непосредственный источник опасности. Нарушение данного указания может повлечь за собой смерть или тяжелые травмы.

### \rm \rm ВНИМАНИЕ

Слово «ВНИМАНИЕ» указывает на непосредственный источник опасности. Нарушение данного указания может повлечь за собой легкие травмы или повреждения.

### і примечание

Слово «ПРИМЕЧАНИЕ» указывает на полезную или важную информацию о продукте

Слово «ПРИМЕЧАНИЕ» не является предупреждением об опасностях, представляющих угрозу для человека. Слово «ПРИМЕЧАНИЕ» может указывать также на материальный ущерб.

### 1.3 Использование по назначению

напряжения.

Измерение температуры жидких, пульпо- или пастообразных веществ и газов или сопротивления и

Прибор предназначен исключительно для эксплуатации в рамках технических предельных значений, указанных на фирменной табличке и в технических паспортах.

- Не допускайте выхода рабочей температуры за пределы установленного диапазона.
- Не допускайте превышения допустимой температуры окружающей среды.
- Учитывайте степень IP-защиты корпуса при эксплуатации.

### 1.4 Использование не по назначению

Использование прибора в указанных ниже целях недопустимо:

- Эксплуатация в качестве эластичного компенсатора в трубопроводах, например, для компенсации смещения, колебаний, растяжения труб и пр.
- Использование в качестве подставки, например, при монтаже.
- Использование в качестве держателя для внешней нагрузки, например, в роли крепежного элемента трубопровода и т.п.
- Нанесение материалов, например, окраска поверх фирменной таблички, приварка или припайка дополнительных деталей.
- Удаление материала, например, путем высверливания корпуса.

### 1.5 Обращение с литиевыми батареями

При правильном использовании литиевые батареи не представляют опасности. Для правильного использования литиевых батарей нужно учитывать следующие пункты:

- Необходимо обеспечить защиту контактов или выходных проводов не установленных в прибор литиевых батарей от короткого замыкания путем, например, заклеивания.
- Не заряжать литиевые батареи.

### 1.5.1 Транспортировка

Прибор поставляется с литиевой батареей в форме D-ячейки. Батарея уже установлена. Транспортировка литиевых батарей требует соблюдения

определенных условий. Эти условия соответствуют рекомендациям ООН относительно перевозки опасных грузов. Важнейшие пункты этих условий можно представить следующим образом:

- Перевозка ячеек размеров-С и-D, равно как ячеек большего размера и большинства блоков батарей должна осуществляться согласно условиям перевозки опасных грузов.
- Литиевые батареи с содержанием лития менее 2 г (соответствует примерно 3 АА-ячейкам) не подпадают под условия перевозки опасных грузов, однако каждый блок батареи должен быть снабжен особой этикеткой, на которой указано, что груз содержит литиевые батареи, и в случае повреждения при транспортировке действуют особые условия.
- Согласно условиям транспортировки, все литиевые ячейки и батареи, включая подпадающие под правила об исключениях, подлежат тестированию в соответствии с нормами ООН.

Требования к упаковке для международной транспортировки литиевых батарей каждые два года обновляются Международной организацией гражданских авиаперевозок (ICAO) и Международным объединением авиаперевозок (IATA) и публикуются на различных языках. Согласно условиям, литиевые батареи Tadiran классифицируются как литий-металлические батареи. Для транспортировки в USA действительны более мягкие условия.

### 1.5.2 Утилизация

Европейская директива о батареях 2006/66/EG ограничивает использование определенных опасных веществ в батареях и устанавливает правила для сбора, переработки и утилизации старых батарей и аккумуляторов.

Сбыт производится индивидуально для отдельных странчленов ЕС. Например, в Великобритании сбыт производится в соответствии с Правилами относительно батарей и аккумуляторов 2008 года (Сбыт) и Правилами по утилизации батарей и аккумуляторов 2009 года.

Следующая информация важна для конечных пользователей батарей:

 Батареи отмечены символом перечеркнутого мусорного бака (см. заголовок). Символ должен напоминать потребителям о том, что батареи должны нужно не выбрасывать вместе с бытовым мусором, а собирать отдельно. Можно бесплатно сдавать старые батареи в месте продажи.

- Эти условия существуют, так как в связи с утилизацией батарей и аккумуляторов может возникать ряд экологических проблем. В первую очередь это связано с металлами, которые содержатся в этих батареях. Ртуть, свинец и кадмий являются наиболее проблемными веществами при затухающем токе батарей. Прочие металлы, которые, как правило, используются в батареях, например, цинк, медь, марганец, литий и никель, также представляют опасность для окружающей среды. В любом случае, новые требования касаются всех батарей, а не только представляющих опасность, так как все батареи содержат вещества, представляющими большую или меньшую опасность для окружающей среды, и так как опыт с прежними требованиями показал, что система возврата для всех батарей эффективнее раздельных систем сбора
- определенных типов батарей для устройств.
  Батареи подлежат переработке, т.к. это позволяет сохранить ресурсы, в том числе повторно получить такие ценные металлы, как никель, кобальт и серебро.
  Это также снижает потребление энергии. Например, при использовании переработанного кадмия и никеля тратится на 46 % до. 75 % меньше первичной энергии, чем при добыче и обработке нового металла.

Эти данные основываются на документе "Вопросы и ответы по Директиве относительно батарей 2006/66/EG", доступного для скачивания на веб-сайте Европейской комиссии.

### 1.5.3 Срок службы батарей

Приборы серии TTF300-W соответствуют системе контроля батарей благодаря алгоритму оценки срока службы батарей. Также на срок службы батарей влияют некоторые параметры, находящиеся за пределами контрольной системы прибора, например, температура эксплуатации.

В приборах серии TTF300-W оставшийся срок службы батареи оценивается с точки зрения текущего расхода энергии и температуры электроники. Эти расчеты производятся на основании имеющихся данных и не учитывают будущие условия.

При замене батареи измерительный преобразователь отключается. Команда об установке новой батареи должна быть введена в прибор через EDD, диспетчер типов устройств или локально через ЖК-дисплей.

### 1.6 Гарантийная информация

Ненадлежащее использование, несоблюдение положений данного руководства, привлечение к работе недостаточно квалифицированного персонала, а также самовольная модификация исключают гарантию производителя в случае понесенного в результате этого ущерба. Производитель вправе отказать в предоставлении гарантии.

# 2 Применение на взрывоопасных участках согласно ATEX и IECEx

### і уведомление

- Более подробная информация о допуске по взрывозащите прибора приведена в сертификатах испытаний взрывозащиты (по адресу www.abb.com/temperature).
- В зависимости от исполнения используется специфическая маркировка ATEX или IECEx.

### 2.1 Маркировка Ех измерительного преобразователя

| Модель TTF300-W-A6, TTF300-W-H6                   |                    |  |
|---------------------------------------------------|--------------------|--|
| (Измерительный преобразователь в зоне 0, 1 или 2) |                    |  |
| ATEX                                              | IECEx              |  |
| ll 1 G Ex ia IIC T4T1 Ga                          | Ex ia IIC T4T1 Ga  |  |
| Номер сертификата:                                | Номер сертификата: |  |
| РТВ 14 АТЕХ 2010Х в разработке                    |                    |  |
| 14                                                |                    |  |

 Измерительный преобразователь и соответствующий температурный датчик подходят для использования в зоне 0, зоне 1 или зоне 2.

Диапазон температур соответствует данным в главе
 "Температурные характеристики" на стр 7.

Прибор поставляется с ЖК-индикатором или без него (опции заказа "Корпус / Индикатор"). ЖК-индикатор имеет следующие сертификаты:

| ATEX               | IECEx              |
|--------------------|--------------------|
| Номер сертификата: | Номер сертификата: |
| PTB 05 ATEX 2079X  | IECEx PTB 12.0028X |

### 2.1.1 Температурные характеристики Стандартное исполнение для взрывоопасных зон

| Диапазон температур окружающей среды Т <sub>ать.</sub> |                                 |  |
|--------------------------------------------------------|---------------------------------|--|
| Зона 1                                                 | -40 +70 °C (-40 +158 °F)        |  |
|                                                        |                                 |  |
| Зона 0                                                 | T4: -40 +43 °C (-40 +110 °F)    |  |
| (с учетом EN1127-1)                                    | T1 T3: -40 +70 °C (-40 +158 °F) |  |

### Исполнение "Расширенная область температур окружающей среды (Опция заказа SE)" для взрывоопасных зон

| Диапазон температур окружающей среды Т <sub>ать.</sub> |                              |  |
|--------------------------------------------------------|------------------------------|--|
| Зона 1:                                                | -50 +70 °C (-58 +158 °F)     |  |
| Зона 0:                                                | T4: -50 +43 °C (-58 +110 °F) |  |
| (с учетом EN1127-1) Т1 Т3: -50 +70 °С (-58 +158 °F)    |                              |  |

### 2.2 Рекомендации по монтажу

Монтаж, ввод в эксплуатацию, а также техническое обслуживание и ремонт приборов во взрывоопасных зонах может выполнять только персонал, прошедший соответствующее обучение. Работы разрешается выполнять только тем лицам, которые в рамках профессионального обучения были проинструктированы о различных типах взрывозащиты и технических принципах установки, о соответствующих правилах и предписаниях, а также об общих принципах зонирования. Такой работник должен обладать соответствующей компетенцией в отношении выполняемой работы.

При работе с воспламеняющейся пылью необходимо соблюдать требования EN 60079-31.

Соблюдайте указания по технике безопасности для электрического оборудования, предназначенного для взрывоопасных участков согласно директивам 2014/34/EU (ATEX) и IEC 60079-14 (установка электрического оборудования на взрывоопасных участках).

Для обеспечения безопасной эксплуатации необходимо соблюдать соответствующие предписания по защите работников.

При установке во взрывоопасных зонах учитывать следующие пункты:

- Необходимо соблюдать предписания IEC 60079-14.
- Запрещено использовать поврежденные приборы / компоненты.
- Монтаж можно проводить только при условии отсутствия угрозы взрыва.
- Прибор не предназначен для нестационарного использования.
- На месте монтажа должно быть обеспечено достаточное охлаждение или циркуляция воздуха для соблюдения максимально подходящей температуры окружения T<sub>ambient</sub>.
- Для соответствия классу взрывозащиты Ex i (Искробезопасность) корпус должен после монтажа соответствовать по меньшей мере степени защиты IP 20.
- Кабель подключения датчика должен быть надежно закреплен.
- Алюминийсодержащие приборы (TTF300-W с корпусом А или С) должны быть дополнительно защищены от механических повреждений, если используются во взрывоопасных зонах, требующих уровня защиты EPL Ga.

### 2.2.1 Кабельные вводы

Все поставляемые кабельные сальники сертифицированы по ATEX или IECEx. При эксплуатации в зоне 0 к использованию разрешены только поставляемые в комплекте сальники.

Использование кабельных сальников или пробок простейшей конструкции недопустимо.

Черные заглушки в кабельных сальниках служат в качестве защиты на время транспортировки.

Неиспользуемые кабельные сальники должны быть закрыты до момента ввода в эксплуатацию

прилагающимися заглушками.

Наружный диаметр соединительного кабеля должен составлять от 6 мм (0,24 дюйма) до 12 мм (0, 47 дюйма). Это обеспечит требуемую герметичность.

После монтажа прибора сальники должны быть защищены от механических повреждений.

### 2.2.2 Электрические соединения

Согласно EN 60079-11 к измерительному преобразователю могут быть подключены простые электрические устройства и допустимые температурные датчики (например, TSC 4xx от ABB).

Необходимо соблюдать инструкции по эксплуатации подсоединенных устройств, температурных датчиков и сенсоров.

### Входы датчиков

|                           | Термометры высокого      | Термоэлементы,           |
|---------------------------|--------------------------|--------------------------|
|                           | сопротивления,           | напряжение               |
|                           | резисторы                |                          |
| Максимальное напряжение   | $U_{oWi} = 5,4 V$        | U <sub>o</sub> = 1,2 V   |
| Ток короткого замыкания   | l <sub>o</sub> = 25 mA   | l <sub>o</sub> = 50 mA   |
| Максимальная мощность     | $P_o = 34 \text{ mW}$    | $P_o = 60 \text{ mW}$    |
| Внутренняя индуктивность  | L <sub>i</sub> = 0 mH    | L <sub>i</sub> = 0 mH    |
| Внутренняя емкость        | C <sub>i</sub> = 49 nF   | C <sub>i</sub> = 49 nF   |
| Максимально допустимая    | L <sub>o</sub> = 5 mH    | $L_o = 5 \text{ mH}$     |
| внешняя индуктивность IIC |                          |                          |
| Максимально допустимая    | C <sub>o</sub> = 2,25 μF | C <sub>o</sub> = 1,45 μF |
| внешняя емкость IIC       |                          |                          |

### Порт технического обслуживания HART

|               | Порт технического      | Максимальные               |
|---------------|------------------------|----------------------------|
|               | обслуживания           | внешние параметры          |
|               | HART y TTF300-W        | подключения                |
| Максимальное  | U <sub>o</sub> = 5,4 V | U <sub>i</sub> = 2,6 V     |
| напряжение    |                        |                            |
| Ток короткого | l <sub>o</sub> = 25 mA | l <sub>i</sub> = 25 mA     |
| замыкания     |                        |                            |
| Максимальная  | $P_o = 34 \text{ mW}$  | -                          |
| мощность      |                        |                            |
| Индуктивность | L <sub>i</sub> = 0 mH  | $L_o = 1 \text{ mH}$ (IIC) |
| Емкость       | C <sub>i</sub> =1,2 μF | $C_0 = 0.4 \ \mu F (IIC)$  |

### 2.3 Ввод в эксплуатацию

Также допускается ввод в эксплуатацию и настройка параметров прибора во взрывоопасной зоне с помощью соответствующего ручного терминала.

Подключение ручного терминала осуществляется через внутренний порт технического обслуживания HART (см "Рис. 11" на стр 17).

Необходимо следовать указанным в главе "Порт технического обслуживания HART" на стр 8 значениям.

### 2.4 Указания по эксплуатации

### 2.4.1 Защита от электростатических разрядов

Окрашенные поверхности корпуса и пластиковые элементы внутри корпуса могут сохранять электростатический заряд.

### <u> предупреждение</u>

### Опасность взрыва!

Запрещено устанавливать устройство на участке, где возможен электростатический разряд корпуса во время технологического процесса.

Устройство необходимо обслуживать таким образом, чтобы избежать опасного электростатического разряда.

### 2.4.2 Замена батареи

При замене батареи необходимо соблюдать следующие пункты:

- Замена батарей может производиться во взрывоопасной атмосфере, т.к. все электрические цепи прибора имеют искробезопасное исполнение.
- Батарея не должна быть закорочена.
- Необходимо следовать требованиям техники безопасности.
- Избегать электростатических разрядов пластиковых компонентов батареи путем принятия соответствующих мер.

Замена батарей производится согласно главе "Замена батареи" на стр 36.

# 3 Применение на взрывоопасных участках согласно cFMus

### і указание

- Более подробная информация о допуске по взрывозащите прибора приведена в сертификатах испытаний взрывозащиты (по адресу www.abb.com/temperature).
- В зависимости от исполнения используется специфическая маркировка согласно сFMus.

# 3.1 Маркировка Ex измерительного преобразователя FM USA Intrinsically Safe

| Модель TTF300-W-L9                    |  |  |
|---------------------------------------|--|--|
| Control Drawing 3KXT221300B0001       |  |  |
| Class I, Div. 1, Groups A, B, C, D T4 |  |  |
| Class I, Zone 0, AEx ia IIC T4        |  |  |

### FM Canada Intrinsically Safe

| Модель TTF300-W-R9                    |                 |
|---------------------------------------|-----------------|
| Control Drawing                       | 3KXT221300B0001 |
| Class I, Div. 1, Groups A, B, C, D T4 |                 |
| Class I, Zone 0, Ex ia IIC T4         |                 |

### 3.2 Ввод в эксплуатацию

Также допускается ввод в эксплуатацию и настройка параметров прибора во взрывоопасной зоне с помощью соответствующего ручного терминала.

Подключение ручного терминала осуществляется через внутренний порт технического обслуживания HART (см "Рис. 11" на стр 17).

Необходимо следовать указанным в главе "Порт технического обслуживания HART" на стр 8 значениям.

### 3.3 Указания по эксплуатации

### 3.3.1 Защита от электростатических разрядов

Окрашенные поверхности корпуса и пластиковые элементы внутри корпуса могут сохранять электростатический заряд.

### <u> предупреждение</u>

### Опасность взрыва!

Запрещено устанавливать устройство на участке, где возможен электростатический разряд корпуса во время технологического процесса.

Устройство необходимо обслуживать таким образом, чтобы избежать опасного электростатического разряда.

### 3.3.2 Замена батареи

При замене батареи необходимо соблюдать следующие пункты:

- Замена батарей может производиться во взрывоопасной атмосфере, т.к. все электрические цепи прибора имеют искробезопасное исполнение.
- Батарея не должна быть закорочена.
- Необходимо следовать требованиям техники безопасности.
- Избегать электростатических разрядов пластиковых компонентов батареи путем принятия соответствующих мер.

Замена батарей производится согласно главе "Замена батареи" на стр 36.

# 4 Конструкция и принцип действия

Цифровой измерительный преобразователь TTF300 это устройство, поддерживающее обмен данными с электронным оборудованием на базе микропроцессора. При проводном HART-подключении измерительного преобразователя для двусторонней коммуникации выходной сигнал 4–20 мА смешивается с FSK-сигналом по стандартам HART.

Беспроводные HART-измерительные преобразователи имеют FSK-подключение для конфигурации и технического обслуживания, которое совместимо с существующими устройствами типа модемов и ручных терминалов.

Основная коммуникация происходит в беспроводном режиме. Для связи с беспроводным HART-совместимым шлюзом используется этот же протокол. Шлюз предлагает различные типы проводных интерфейсов и протоколов, например, RS-485 или Ethernet.

Конфигурация, запросы и тестирование измерительного преобразователя могут осуществляться через диспетчер типов устройств или EDD в проводном или беспроводном режиме.

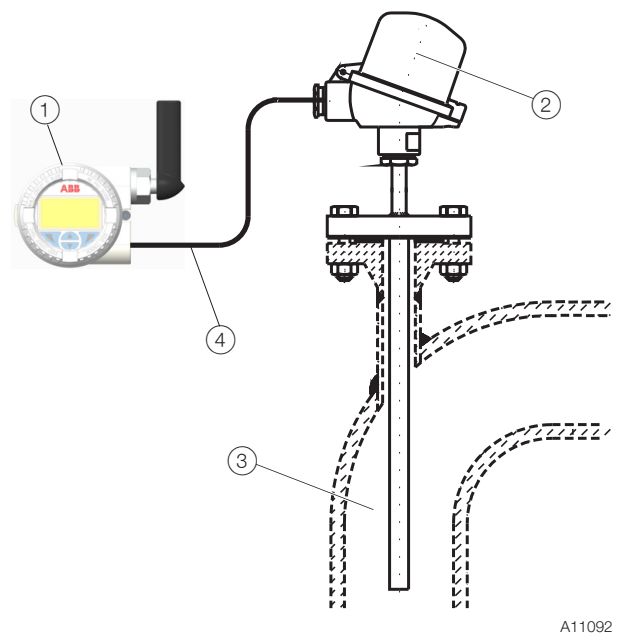

Рис. 1

(1) Измерительный преобразователь TTF300-W

(2) Температурный датчик (3) Технологическая труба (4) Кабель подключения измерительного элемента

# 4.1 Функции входов

### 4.1.1 Режим дублирования

Для повышения степени готовности установки TTF300-W оснащен двумя входами для сенсоров.

Как для термометров сопротивления (2 трехпроводных подключения или 2 двухпроводных подключения), так и для термоэлементов или в смешанном режиме, второй сенсорный вход может использоваться как дублирующий. При дублировании сенсора (резервировании) всегда измеряется температура на обоих сенсорах, а затем формируется среднее значение.

Оно и подается на выход преобразователя. При выходе из строя одного из сенсоров на выход преобразователя выдается результат измерения температуры с оставшегося сенсора.

Соответствующее диагностическое сообщение воспроизводится через EDD, DTM или на дисплее. Результаты измерений продолжают поступать, при этом возможно параллельно выполнение технического обслуживание.

### 4.1.2 Контроль отклонения сенсора

Если подключены два сенсора, с помощью EDD или DTM можно активировать контроль их отклонения. Контроль отклонения сенсора может быть активирован для следующих типов сенсора:

- 2 термометра сопротивления RTD, двухпроводное подключение
- 2 термометра сопротивления RTD, трехпроводное подключение
- 2 сопротивления (потенциометры), двухпроводное подключение
- 2 сопротивления (потенциометры), трехпроводное подключение
- 2 х термоэлемента
- 2 х напряжения
- 1 термометр сопротивления (RTD), двухпроводное подключение и 1 термоэлемент
- 1 термометр сопротивления (RTD), трехпроводное подключение и 1 термоэлемент
- 1 термометр сопротивления (RTD), четырехпроводное подключение и 1 термоэлемент

Для активирования контроля отклонения датчика необходимо вначале настроить вышеуказанные типы датчиков в измерительном преобразователе. Затем следует настроить максимально допустимое отклонение датчика, например, не более 1 К.

Из-за возможной незначительной разницы времени срабатывания датчика в завершение необходимо настроить предельный промежуток времени, во время которого отклонение датчика должно быть постоянно больше.

При регистрации измерительным преобразователем по истечении установленного промежутка времени большего отклонения датчика в соответствии с NE 107 HART, EDD и DTM генерирует диагностическое сообщение «Maintenance required». Одновременно на ЖК-дисплей выводится диагностическая информация. При контроле отклонения однотипных датчиков (2 Pt100 или 2 термоэлемента) в режиме дублирования на аналоговый выход выводится среднее значение двух сенсоров в виде технологической переменной. Если для контроля отклонения Pt100 используется термоэлемент, датчик Pt100 (см. главу "Электрические соединения" на стр 8) необходимо подключить к каналу 1, а термоэлемент - к каналу 2.

На выход измерительного преобразователя выводится измеренное значение канала 1 (Pt100) в виде технологической переменной.

#### i УКАЗАНИЕ

Прежде чем настраивать максимально допустимое расхождение сенсоров для распознавания отклонения, рекомендуется согласовать сенсоры относительно значения с сенсора на канале 1 с помощью TTF300-W DTM.

### 4.1.3 Коррекция погрешности сенсора с помощью коэффициентов Каллендара – Ван Дьюзена

Обычно при измерении термометром сопротивления используется стандартизованная характеристика Pt100. Благодаря новейшим технологиям в случае необходимости возможно обеспечение максимальной точности с помощью индивидуальной коррекции датчика. Характеристика датчика оптимизируется с учетом полинома Pt100 в соответствии с IIST-90 / IEC 751, EN 60150 с использованием коэффициентов А, В, С или Каллендара - Ван Дьюзена.

С помощью DTM или EDD возможна настройка этих коэффициентов датчика (Каллендара - Ван Дьюзена) и их сохранение в измерительном преобразователе в виде характеристики КВД. Одновременно могут быть сохранены до пяти различных характеристик КВД.

### 4.2 Функции WirelessHART

- Беспроводной интерфейс
- Режим Burst
- Проводной интерфейс (Порт технического) обслуживания HART)

#### 5 Идентификация продукта

#### 5.1 Фирменная табличка

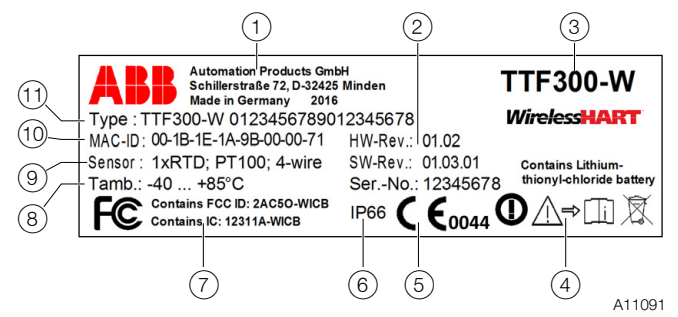

#### Рис. 2: Фирменная табличка (пример)

(1) Производитель, страна и год производства (2) Версия оборудования, ПО и серийный номер прибора (3) Типовое обозначение (4) Соблюдайте требования, приведенные в документации на изделие (5) Знак СЕ (соответствие требованиям EC)<sup>1) 2)</sup> (6) Степень защиты IP (корпус) (7) Сертификат Spectrum (8) Диапазон температур окружающей среды (9) Исполнение датчика (10) МАС-ID (уникальный сетевой адрес) (11) Номер для заказа

- 1) Обозначение уполномоченного органа (0044) отсутствует при исполнении без взрывозашиты
- 2) Знак СЕ и восклицательный знак в круге отсутствуют при исполнении IECEх.

Устройства во взрывозащищенном исполнении обозначены нижеуказанной дополнительной табличкой.

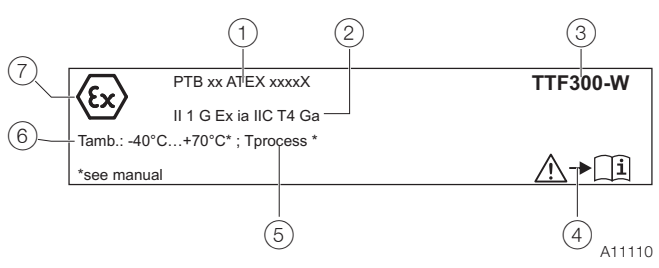

- Рис. 3: Дополнительная табличка для взрывозащищенных устройств (пример)
- (1) Сертификат Ех (2) Маркировка Ех (3) Обозначение типа
- (4) Следовать документации продукта (5) Температура процесса
- (6) Диапазон температур окружения (7) Символ "Взрывозащита"

### ПРИМЕЧАНИЕ

Изделия, отмеченные указанным символом, запрещается сдавать в мусороприемники коммунального назначения.

# 6 Транспортировка и хранение

### 6.1 Проверка

Непосредственно после распаковки приборы следует проверить на наличие возможных повреждений, полученных в ходе неправильной транспортировки. Такие повреждения необходимо зафиксировать в транспортных документах. Все претензии по возмещению ущерба должны предъявляться экспедитору незамедлительно после их выявления, прежде чем будет выполнена установка.

### 6.2 Траснпортировка устройства

Соблюдайте следующие инструкции:

- Не подвергайте прибор воздействию влажности во время транспортировки. Упакуйте прибор соответствующим образом.
- Упакуйте прибор так, чтобы он был защищен от вибрации во время транспортировки, например, используйте наполненную воздухом упаковку.

### 🙏 ВНИМАНИЕ

При неправильном использовании литиевых батарей возможно возникновение опасности коррозии, возгорания и взрыва.

Литиевые батареи содержат кислоты и могут взорваться в случае высокого нагрева, механического повреждения или электрической перегрузки.

- Запрещено закорочение или зарядка литиевых батарей.
- Запрещено использование литиевых батарей при температуре > 100 °C (> 212 °F) или рядом с огнем.
- Запрещено использование поврежденных литиевых батарей.

Подробную информацию по использованию литиевых батарей можно найти в главе "Обращение с литиевыми батареями" на стр 5.

### 6.3 Хранение прибора

При хранении приборов следует учитывать следующее:

- хранить прибор нужно в оригинальной упаковке в сухом и чистом месте;
- необходимо соблюдать допустимые условия окружающей среды для хранения и транспортировки;
- нужно избегать постоянного воздействия прямых солнечных лучей;
- срок хранения в принципе не ограничен, однако
   следует учитывать согласованные при подтверждении
   заказа поставщиком гарантийные условия.

### 6.3.1 Условия окружающей среды

Условия окружающей среды для транспортировки и хранения прибора соответствуют условиям для эксплуатации прибора.

Учитывайте данные, указанные в паспорте безопасности!

### 6.4 Возврат устройств

При возврате прибора соблюдайте указания, приведенные в главе "Ремонт" на стр 37 .

### 7 Установка

### 7.1 Открытие и закрытие коробки выводов

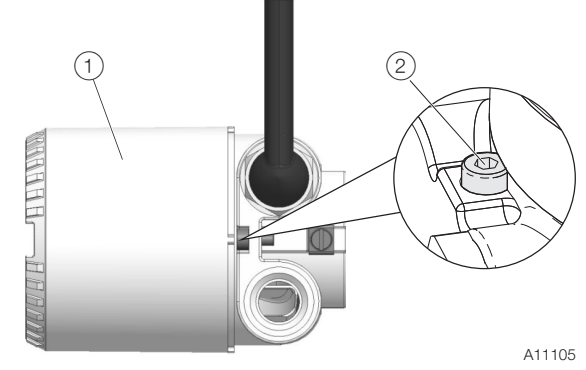

Рис. 4: Предохранитель крышки

### Открыть корпус

- 1. Ослабьте предохранитель крышки путем вкручивания винта с внутренним шестигранником (2).
- 2. Отверните крышку корпуса (1).

### Закрыть корпус

### і указание

### Неправильная посадка или повреждение круглого уплотнительного кольца могут негативно повлиять на степень защиты корпуса.

Перед закрытием крышки корпуса проверьте круглое уплотнительное кольцо на наличие повреждений, при необходимости замените.

При закрытии крышки корпуса убедитесь в правильности посадки круглого уплотнительного кольца.

- 1. Заверните крышку корпуса (1).
- 2. Закрепите крышку корпуса путем выкручивания винта с внутренним шестигранником (2).

### 7.2 Монтаж измерительного преобразователя с раздельной конструкцией

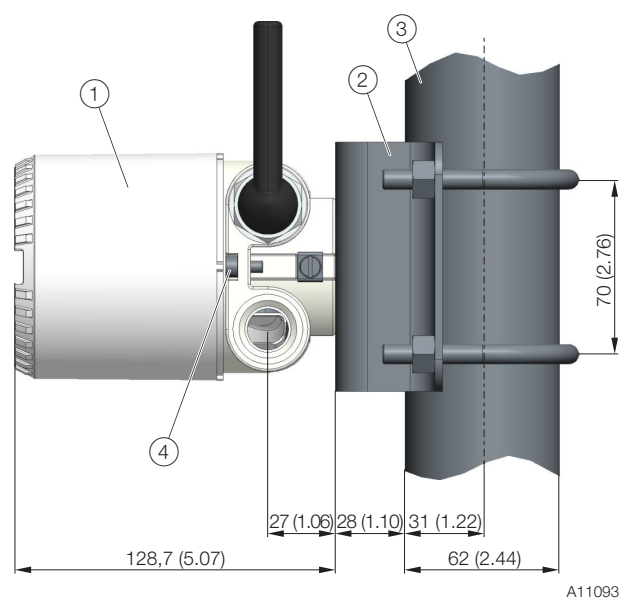

Рис. 5.

Измерительный преобразователь
 Держатель
 Трубка
 Предохранитель крышки

### \rm ВНИМАНИЕ

Опасность травмирования!

Опасность травмирования вследствие падения измерительного преобразователя из-за ненадлежащего

крепления. Обеспечьте надежное крепление измерительного преобразователя.

Устанавливать измерительный элемент на расстоянии > 20 см (7,8 дюйма) от металлических поверхностей для сохранения максимального радиуса передачи.

### Монтаж на стену

Закрепите держатель на стене с помощью 4 болтов (Ø 10 мм (0,39 lnch)).

### Монтаж на трубе

Закрепите держатель на трубе с помощью 2 трубных зажимов (Ø 10 мм (0,39 lnch)). Держатель может быть закреплен на трубе с диаметром до 63,5 мм (2,5 дюйма).

### 7.2.1 Поверните антенну

После монтажа по возможности следует привести антенну в вертикальное положение.

### і указание

### Повреждение прибора!

При повороте антенны более чем на 360°кабель антенны в измерительном преобразователе может быть поврежден.

Поворачивать антенну не более чем на 360°.

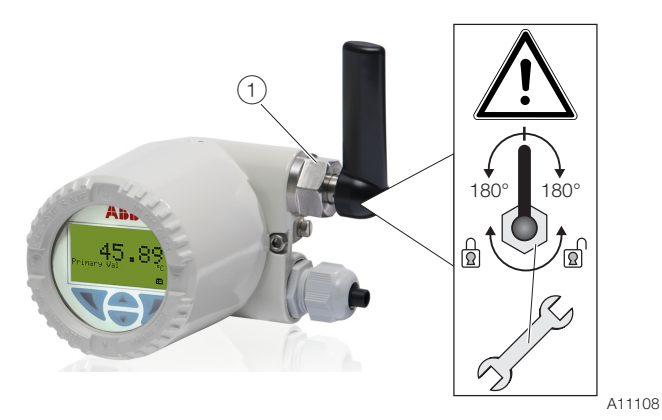

Рис. 6. Диапазон поворота антенны 1 Стопорный винт

### 7.2.2 Вращение ЖК-дисплея

В зависимости от положения при монтаже ЖК-дисплей можно повернуть для обеспечения возможности горизонтального считывания.

Доступны 4 различные позиции с шагом 90°.

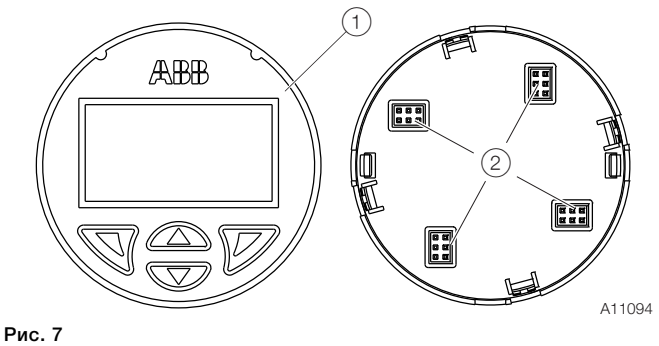

(1) Вид спереди (2) Вид сзади ЖК-дисплей / Позиции установки

Для регулировки положения выполните следующие действия:

- 1. Отвернуть крышку корпуса.
- 2. Аккуратно потяните ЖК-дисплей, чтобы высвободить его из держателя.
- Осторожно поверните ЖК-дисплей в нужное положение.
- 4. Привинтите крышку корпуса на место.

### і указание

### Неправильная посадка или повреждение круглого уплотнительного кольца могут негативно повлиять на степень защиты корпуса.

Перед закрытием крышки корпуса проверьте круглое уплотнительное кольцо на наличие повреждений, при необходимости замените.

При закрытии крышки корпуса убедитесь в правильности посадки круглого уплотнительного кольца.

### 7.3 Электрические соединения

Соблюдайте следующие инструкции:

- Электроподключение должно производиться только авторизованными специалистами согласно схемам подключения.
- При выполнении электрического подключения соблюдать соответствующие предписания.
- Соблюдайте инструкции по электроподключению, приведенные в руководстве, в противном случае не исключено негативное влияние на электрическую защиту.
- Надежное разделение опасных при контакте цепей обеспечивается только в том случае, если подключенные приборы удовлетворяют требованиям DIN EN 61140 (VDE 0140 часть 1) (базовые требования к безопасному разъединению).
- Для надежного разделения прокладывайте линии питания отдельно от цепей, опасных для прикосновения, или изолируйте их дополнительно.
- Прибор разрешается подключать только в обесточенном состоянии!
- Поскольку измерительный преобразователь не оснащен элементами отключения, необходимо предусмотреть оборудование для защиты от тока перегрузки, молниезащиту или устройства разъединения со стороны системы.
- Питание и сигнал используют один и тот же кабель и выполняются в виде SELV- или PELV-контура согласно стандарту (стандартная версия). При эксплуатации взрывозащищенной модификации необходимо соблюдать директивы стандарта взрывозащиты.
- Следует проверить соответствие имеющегося источника питания данным на фирменной табличке.

### 7.3.1 Кабели

- Максимальный наружный диаметр кабеля: 12 мм (0,47 дюйма)
- Максимальное сечение кабеля 1,5 мм<sup>2</sup> (AWG 16)

### 7.3.2 Кабельные сальники

Диаметр кабеля должен соответствовать используемому кабельному штуцеру в целях соблюдения степени защиты IP 66 /IP 67 или NEMA 4X. При электромонтаже это необходимо проверить соответствующим образом. При поставке без кабельного сальника (резьба M20 x 1,5 или NPT 1/2") необходимо выполнить следующие пункты:

- Использовать кабельный сальник соответств. модели M20 x 1,5 или NPT 1/2".
- Соблюдать данные технического паспорта используемого кабельного сальника.
- Проверить диапазон эксплуатационных температур для используемого кабельного сальника.
- Проверить степень защиты IP 66 / IP 67 или NEMA 4X используемого кабельного сальника.
- Проверить данные по взрывозащите используемого кабельного сальника в соответствии с техпаспортом изготовителя или свидетельством взрывозащиты.
- Используемый кабельный сальник должен быть разрешен для данного диаметра кабеля (степень защиты IP).
- Соблюдать момент затяжки в соответствии с данными техпаспорта / руководством по использованию кабельного сальника.

### 7.3.3 Экранирование соединительного кабеля датчика

Для обеспечения оптимальной устойчивости системы к электромагнитным помехам необходимо экранирование отдельных компонентов системы, в частности, кабелей. Экран следует соединить с зоной нулевого потенциала.

### **і** уведомление

При заземлении компонентов системы следует соблюдать национальные предписания и директивы.

### і уведомление

### Повреждение компонентов!

В установках без выравнивания потенциала либо при наличии разности потенциалов между отдельными точками заземления экранов могут образоваться переходные токи, имеющие частоту сети. Эти токи могут повредить экран, исказить результаты измерения и существенно повлиять на передачу сигналов, в частности сигналов шины.

### 7.3.4 Схема подключений

Термометры сопротивления (RTD) / сопротивления (потенциометры)

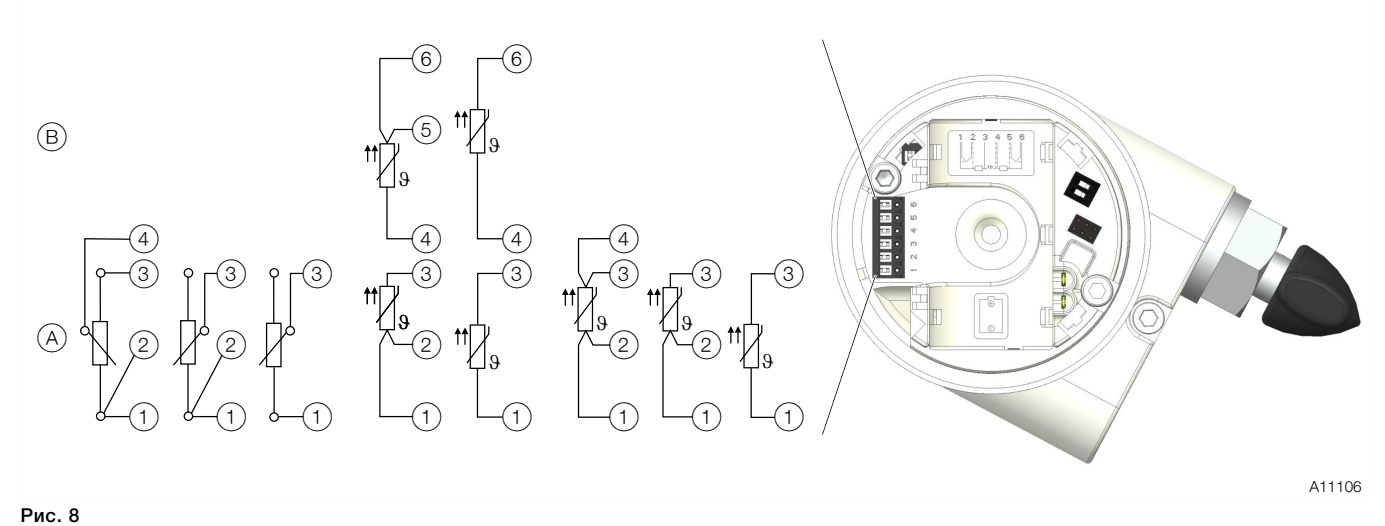

(1) – (6) Подключение датчика (измерительной вставки) (A) Датчик 1 (B) Датчик 2

### Термоэлементы / напряжения и термометры сопротивления (RTD) / комбинации термоэлементов

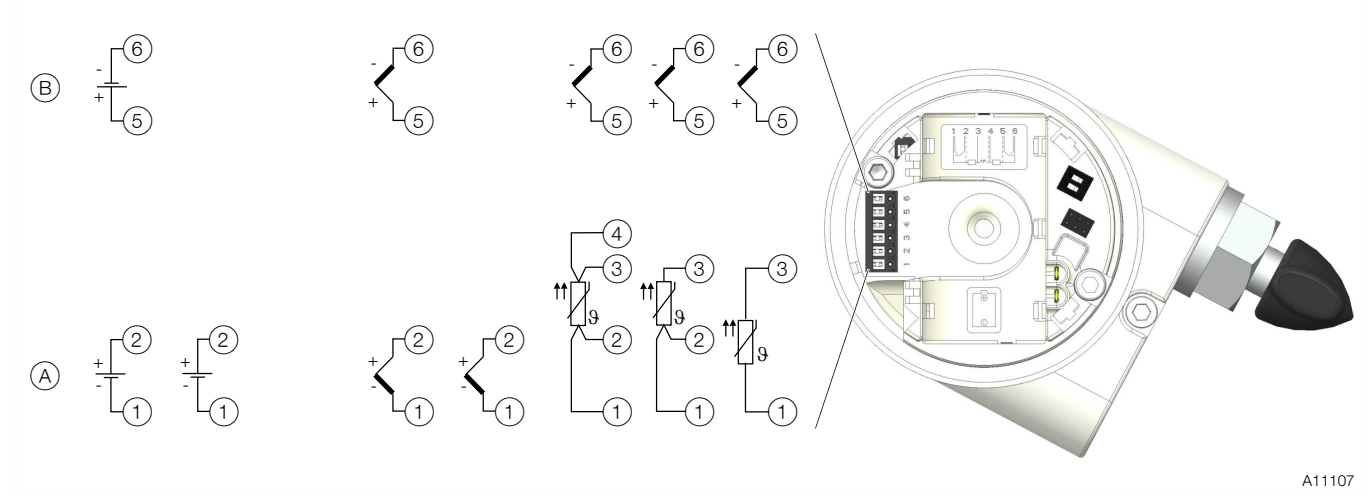

Рис. 9 (1) – (6) Подключение датчика (измерительной вставки) (A) Датчик 1 (B) Датчик 2

### 7.3.5 Подключение соединительного кабеля датчика

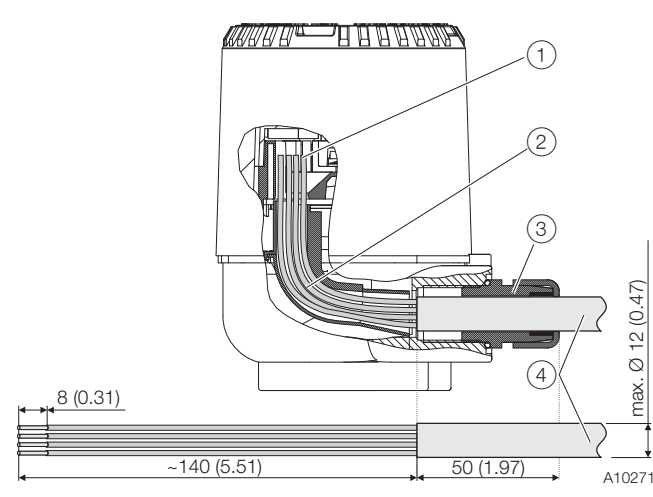

# Рис. 10. Подключение к измерительному преобразователю, размеры в мм (дюймах)

(1) Участок присоединительных клемм (2) Кабельный ввод

(3) Кабельный сальник (4) Соединительный кабель сенсора

- 1. Вверните стопорный винт под крышкой корпуса.
- 2. Отвернуть крышку корпуса.
- 3. Если имеется ЖК-дисплей, аккуратно потяните его.
- Снимите изоляцию с соединительного кабеля датчика, как показано на изображении, и установите кабельные зажимы.

От входа кабельного сальника до соединительных клемм необходимо предусмотреть длину кабеля 190 мм. Снимите в этом месте 140 мм оболочки кабеля.

- Введите соединительный кабель датчика через кабельный сальник в корпус. Затем затяните кабельные резьбовые соединения.
- Подсоедините жилы в соответствии со схемой подключения.
- Если имеется ЖК-дисплей, аккуратно вставьте его в исходном или новом положении.
- 8. Привинтите крышку корпуса на место.
- Выверните стопорный винт так, чтобы крышка корпуса зафиксировалась.

### 8 Ввод в эксплуатацию

### 8.1 Общие сведения

После монтажа и установки подключений прибор готов к работе.

Параметры предварительно настроены на заводе.

### 8.2 Контроль перед вводом в эксплуатацию

Перед вводом прибора в эксплуатацию необходимо проверить следующее:

- правильность подключения проводки в соответствии с главой "Электрические соединения" на стр 14;
- Условия окружающей среды должны соответствовать указаниям на фирменной табличке и в техпаспорте.

### 8.3 Включение электропитания

В состоянии поставки батарея прибора изолирована с помощью пластиковой полоски. Прибор включается путем удаления пластиковой полоски.

Для выключения прибора требуется изоляция одного из полюсов батареи с помощью пластиковой полоски либо удаление батареи.

### 8.4 Базовые параметры

Ввод в эксплуатацию TTF300-W может производиться через интегрированный ЖК-монитор (см. главу "Конфигурация через ЖК-дисплей" на стр 18).

Кроме того, ввод в эксплуатацию TTF300-W может также производиться через стандартные инструменты HART. К ним относятся:

- Ручной терминал ABB HART DHH805 (TTX300-W EDD)
- ABB Asset Vision Basic (TTX300-W DTM)
- Система управления ABB 800xA (TTX300-W DTM)
- прочие инструменты, поддерживающие стандартные спецификации HART EDD или диспетчеры типов устройств (FDT1.2)

### УКАЗАНИЕ

Не все инструменты и фреймовые приложения поддерживают DTM или EDD в равном объеме. В особенности опциональные и расширенные функции EDD / DTM в определенных условиях могут быть доступны не для всех инструментов. АВВ предлагает фреймовые приложения, которые поддерживают весь спектр функций. Подключение к этим инструментам может производиться в проводном или беспроводном режиме. При первом вводе в эксплуатацию рекомендуется проводное подключение. Разъемом для проводного подключения является порт обслуживания НАРТ.

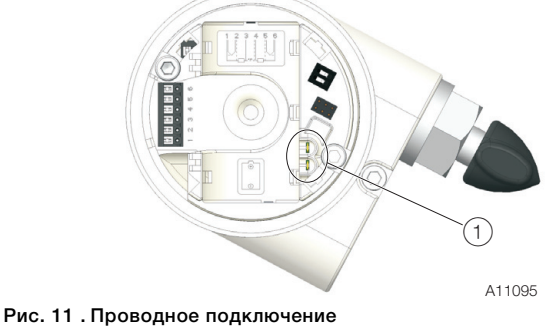

(1) Порт обслуживания HART (ручной терминал)

Как правило, при первом вводе в эксплуатацию необходимо настроить 3 параметра для создания возможности сетевого подключения прибора.

### і указание

В целях безопасности информации рекомендуется изменить параметры NetworkID и JoinKey при вводе прибора в эксплуатацию.

### NetworkID

Значение NetworkID является кодом сети и должен быть одинаковым для всех приборов, включая шлюз. Параллельно могут функционировать другие сети, которые, однако, должны иметь иное значение NetworkID. Значение NetworkID представляет собой 16-битное число.

### JoinKey

Значение JoinKey важно для авторизации прибора, связанного с сетью. Целью этого является безопасность системы. Значение JoinKey может быть одинаковым в различных системах.

Необходима защита JoinKey как информации, имеющей отношение к безопасности. Система WirelessHART обеспечивает возможность индивидуальных значений JoinKeys для беспроводных приборов внутри сети. Это повышает степень безопасности, однако требует больших затрат на техническое обслуживание.

Индивидуальные JoinKeys поддерживаются не всеми шлюзами. JoinKey Значение состоит из четырех 32-битных чисел (итого 128 бит).

### і указание

В целях безопасности значение JoinKey нельзя считать с прибора, его также нельзя вывести на локальный LCDдисплей.

### Удлиненный идентификатор HART (HART Long Tag)

Представляет собой визуально считываемый код прибора внутри сети, который используется шлюзом при составлении списка приборов (Live List) в сети. Удлиненный идентификатор HART должен быть уникальным для каждого прибора в сети. Некоторые шлюзы выдают сообщение при распознавании дублирующихся удлиненных идентификаторов HART. Так как удлиненный идентификатор HART состоит из 32 знаков, он хорошо подходит в качестве уникального кода отдельного прибора в установке большего размера, а не только внутри беспроводной сети HART. Как правило, TTF300-W поставляется с уникальным удлиненным идентификатором HART, включающим часть серийного номера прибора. Поэтому настройка удлиненного идентификатора HART не требуется.

Если значения NetworkID и JoinKey прибора TTF300-W уже соответствуют настройкам шлюза, например в силу прежней конфигурации или при использовании стандартных настроек, дополнительные настройки не требуются. TTF300-W автоматически подключается к доступной сети.

### 8.4.1 Конфигурация через ЖК-дисплей

Ввод прибора в эксплуатацию через ЖК-дисплей не требует никаких инструментов и, таким образом, представляет себе простейшую возможность подключения ТТF300-W к беспроводной сети. Меню ЖК-индикатора и общие принципы управления описаны в главе "Навигация в системе меню" на стр 23. Соответствующие параметры для сетевых настроек являются частью меню "Communication".

Введите следующие параметры описанным способом:

1. Включите ЖК-дисплей.

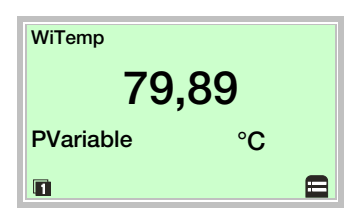

2. С помощью V перейдите на уровень настройки.

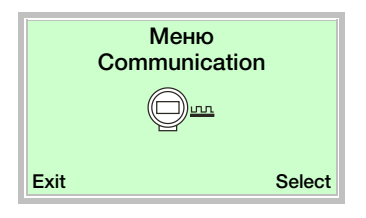

- С помощью V или A "Communication" произвести выбор.
- 4. С помощью 🚩 подтвердить выбор.

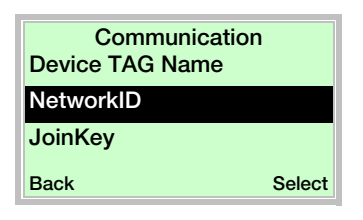

- 5. С помощью 🖤 или \land "NetworkID" произвести выбор.
- 6. С помощью 🚩 подтвердить выбор.

| NetworkID<br>Device TAG Name |
|------------------------------|
| NetworkID                    |
| JoinKey                      |
| Back Edit                    |

- 7. С помощью 🖉 включите режим редактирования.
- 8. Ввести нужное NetworkID.
- 9. Подтвердите настройку с помощью 🖉.

| Communication<br>NetworkID |     |
|----------------------------|-----|
| JoinKey                    |     |
| Neighbors                  |     |
| Back Sele                  | ect |

10. С помощью 🔍 или 🛆 "JoinKey" произвести выбор.

11. С помощью 🚩 подтвердить выбор.

| JoinKey  |      |
|----------|------|
| JoinKey1 |      |
| JoinKey2 |      |
| JoinKey3 |      |
| Back     | Edit |

Четыре числа JoinKey отображаются раздельно как 8 отдельных шестнадцатеричных значений 0 ... 9 + А ... F. Настройка шестнадцатеричных значений производится по отдельности по порядку выбором шестнадцатеричного значения с помощью кнопок и . Т.к. JoinKey в целях безопасности невозможно считать с прибора, значения после вызова подменю всегда отображаются как "8".

|                   |     |     |     |     |                   |     |     |        |     |     |                   | JO  | In     | ĸe  | y | $(\mathbf{L})$ | 28     | D                 | T)  |     |     |        |     |     |        |     |     |     |     |     |     |
|-------------------|-----|-----|-----|-----|-------------------|-----|-----|--------|-----|-----|-------------------|-----|--------|-----|---|----------------|--------|-------------------|-----|-----|-----|--------|-----|-----|--------|-----|-----|-----|-----|-----|-----|
| JoinKey1 (32 bit) |     |     |     | J   | JoinKey2 (32 bit) |     |     |        |     |     | JoinKey3 (32 bit) |     |        |     |   |                | J      | JoinKey4 (32 bit) |     |     |     |        |     |     |        |     |     |     |     |     |     |
| <del>, −</del> <> | (m  | 4   | ŝ   | Q   | $\sim$            | ω   |     | $\sim$ | က   | 4   | ŝ                 | G   | $\sim$ | ω   |   | -              | $\sim$ | က                 | 4   | ß   | G   | $\sim$ | ω   | -   | $\sim$ | က   | 4   | ß   | Ø   | ~   | ω   |
| Num               | Num | Num | Num | Num | Num               | Num | Mum | Num    | Num | Num | Num               | Num | Num    | Num |   | Num            | Num    | Num               | Num | Num | Num | Num    | Num | Num | Num    | Num | Num | Num | Num | Num | Num |
|                   | _   | _   | _   | _   | _                 | _   | _   | _      | _   | _   | _                 | _   | _      | _   |   | _              | _      | _                 | _   | _   | _   | _      | _   |     | _      | _   | _   | _   |     | .11 | 100 |

#### Рис. 12. Структура ключа подключения

- 12. С помощью 🐨 или 本 "JoinKey1...4" произвести выбор.
- 13. С помощью 🚩 подтвердить выбор.
- 14. С помощью 🔍 или 本 "Num1...8" произвести выбор.
- 15. С помощью 🚩 подтвердить выбор.
- С помощью чли выберите требуемое шестнадцатеричное значение (0 ... 9 + А ... F).
- 17. С помощью 🚩 подтвердить выбор.
- Настройте оставшиеся значения Num2 ... Num8 и номера JoinKey2 ... JoinKey4 в соответствии с шагами 12 ... 13.
- 19. С помощью 🔍 или 🛆 "Write JK" произвести выбор.
- 20. С помощью 🚩 подтвердить выбор.
- 21. С помощью 🖉 включите режим редактирования.
- 22. С помощью ▼ или ▲ выбрать "Save" и подтвердить выбор с помощью 𝒴. Для отмены выберите Cancel с помощью ▼ или ▲ и подтвердите выбор с помощью 𝒴.
- 23. С помощью 🚿 выбрать "Back".

| Communication<br>Quality |    |
|--------------------------|----|
| Join now                 |    |
|                          |    |
| Back Selec               | ct |

- 24. С помощью 🖤 или 本 "Join now" произвести выбор.
- 25. С помощью 🚩 подтвердить выбор.
- 26. С помощью 🖉 включите режим редактирования.
- 27. С помощью ▼ или ▲ выбрать "Join now" и подтвердить выбор с помощью *▼*. Для отмены выбрать с помощью ▼ или ▲ "-" и подтвердить выбор с помощью *▼*.

# 8.4.2 Конфигурация с помощью ПК / ноутбука или портативного терминала.

EDD описывает структуру и тип параметров прибора, но не оказывает значительного влияния на способ представления данных пользователю.

Следующий пример демонстрирует, каким образом может отображаться EDD. Возможны небольшие отклонения в названиях параметров, поскольку обычно инструменты используют специфические для определенных поставщиков библиотеки.

Более точная информация приведена в руководстве по эксплуатации переносного терминала.

Ручной терминал обеспечивает возможность настройки всех необходимых данных для подключения TTF300-W к сети WirelessHART.

- 1. Следует убедиться в том, что загрузка TTX300-W EDD на ручной терминал произведена.
- 2. Подсоедините ручной терминал к прибору через порт обслуживания HART.
- Настроить терминал ручного управления на режим "Polling "(Моноканал) и произвести поиск приборов. Стандартный адрес опроса для TTF300-W имеет значение 0. После подключения можно настроить параметры и данные конфигурации.
- 4. Выполните настройку TTF300-W в соответствии со следующими шагами (А) ... (J):

| A | 1 Offline<br>2 Online<br>3 Utility<br>4 HART Diagnostics                                                 |
|---|----------------------------------------------------------------------------------------------------|
| B | 1 Identify<br>2 Configure<br>3 Detailed Setup<br>4 Wireless Config<br>5 Observe<br>6 Diagnose<br>7 Extra |
| C | Wireless Config<br>1 Network Settings<br>2 Burst Configuration                                           |
| D | Network Settings<br>1 Network Setup<br>2 Join Status                                                     |

Рис. 13. Подключение к прибору и вызов сетевой конфигурации (пример)

| E              | Network ID (HEX)<br>00000ABC<br>00000ABB<br>EscQWERTYUT0PF                                                  | */789                                                                |
|----------------|----------------------------------------------------------------------------------------------------|----------------------------------------------------------------------|
|                | iccsASDFGHJKL;@8<br>1mm1ZXCVBNM áü                                                                          | + 0 1 2 3                                                            |
| F              | Key 1 (HEX)<br>57495245                                                                                     |                                                                      |
|                | EscQWERTYUIOP✦<br>weikASDFGHJKL;@8<br>megZXCVBNM áü                                                         | * / 7 8 9<br>- : 4 5 6 FN<br>+ 0 1 2 3                               |
| G              | Key 2 (HEX)⇔Key 3 (HE                                                                                       | X)⇔Key 4 (HEX)                                                       |
| H              | Join Mode<br>Attempt to join immediat<br>Don't attempt to join<br>Join now<br>Attempt to join immediately   | tely on powerup                                                      |
| (1)            | Network Setup                                                                                               |                                                                      |
|                | 1 *Network ID (HEX)<br>2 *Key 1 (HEX)<br>3 *Key 2 (HEX)<br>4 *Key 3 (HEX)<br>5 *Key 4 (HEX)<br>6 *Join Mode | 00000ABB<br>57495245<br>4C455353<br>4649454C<br>444B4559<br>Join now |
| $\frown$       |                                                                                                    |                                                                      |
| $(\mathbf{j})$ | Join Status                                                                                                 |                                                                      |
|                | Wireless Signal Iden                                                                                        | ON                                                                   |
|                | Wireless Time Synch                                                                                         | ON 📄                                                                 |
|                | WirelessHart Signal I<br>Network Admission R                                                                |                                                                      |
|                | Join Retrying                                                                                               | OFF                                                                  |
|                | Join Failed                                                                                                 | OFF                                                                  |
|                | Network Security Cle                                                                                        | ON                                                                   |
|                | Network Joined                                                                                              | ON                                                                   |
|                | Join Complete                                                                                               | ON                                                                   |
|                | · ·                                                                                                    | *                                                                    |
|                | WirelessHart Signal I<br>Network Admission R<br>Join Retrying<br>Join Failed<br>Network Security Cle        | ON<br>OFF<br>OFF<br>ON                                               |

Рис. 14. Сетевая конфигурация (пример)

### і указание

Некоторые ручные терминалы или компьютерные инструменты требуют ввода значений JoinKeys (Key 1 ... Key 4) в десятичных знаках. В целях безопасности значение JoinKey невозможно

считать с ручного терминала.

# 8.4.3 Настройка через менеджер типов устройств (DTM)

Диспетчер типа устройств TTX300-W DTM обеспечивает доступ ко всем параметрам и данным, имеющим отношение к коммуникации и вводу прибора в эксплуатацию.

После подключения прибора к беспроводной сети через шлюз диспетчер типа устройств может использоваться как в проводном, так и в беспроводном режиме, в зависимости от функций фреймового приложения FDT и шлюза.

Как правило, подключение к шлюзу происходит через Ethernet. Это обеспечивает удаленный доступ к сети WirelessHART и TTF300-W через Intranet или Ethernet, в зависимости от сетевых директив.

Предоставляемые или рекомендуемые ABB компоненты и инструменты не имеют ограничений с точки зрения коммуникационных подключений.

### 8.4.4 Ввод в эксплуатацию через диспетчер типа устройств

Как правило, значения NetworkID и JoinKey должны быть настроены для подключения беспроводного прибора к существующей сети. Значения JoinKey и NetworkIDтакже настраиваются в шлюзе и должны соответствовать значениям, настроенным в TTF300-W.

В следующем описании принято условие, что для подключения к сети необходимо изменение сетевых параметров прибора.

Диспетчер типа устройств (DTM) должен быть подключен через проводной разъем к порту обслуживания HART TTF300-W. После поиска прибора и включения онлайнрежима нужно вызвать диалог "Network settings":

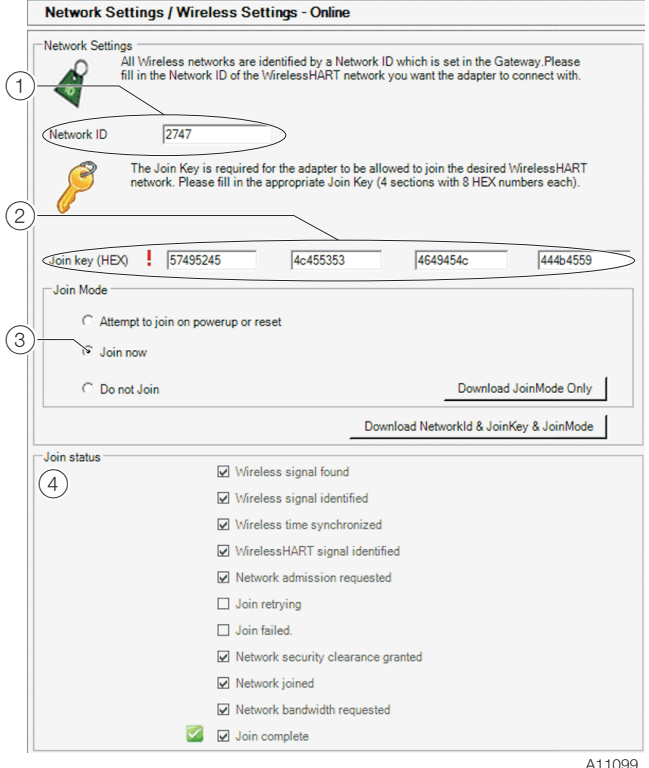

A11099

Рис. 15. Сеть диспетчера типа устройств и беспроводные настройки (пример)

1 NetworkID (десятичный) 2 JoinKey (шестнадцатеричный)

Э Режим соединения 4 Статус соединения

Введите следующие параметры:

| Параметр  | Значение                                   |
|-----------|--------------------------------------------|
| NetworkID | Введите сетевой ID в десятичном написании. |
| JoinKey   | Введите ключ подключения в                 |
|           | шестнадцатеричном написании.               |
| Join Mode | Выберите Join now.                         |

Статус подключения в диалоговом окне внизу выдает информацию о статусе процесса подключения к сети. Если сеть WirelessHART находится в пределах области действия TTF300-W - даже если она не соответствует сетевым параметрам прибора - отображается крестик в поле "Wireless signal found" (Найден беспроводной сигнал). Это является необходимым условием для подключения к сети. Теперь TTF300-W пытается подключиться к сети и создать соединение со шлюзом WirelessHART. Успешное подключение отображается крестиком в поле "Join complete" (Успешное подключение) внизу. В зависимости от структуры сети и размера и производительности шлюза WirelessHART и других приборов внутри сети это может занимать до 60 минут.

### 1 Примечание

Некоторые шлюзы должны быть настроены на "Active Advertising" (Активное оповещение) для поддержания соединения с другими приборами внутри сети.

### 8.4.5 Burst-конфигурация

Burst-конфигурация определяет, какая информация будет передаваться. Можно задать до трех не зависящих друг от друга burst-сообщений. Каждое сообщение, в числе прочего, включает в себя:

- burst-режим,
- burst-команду,
- частоту обновления.

При этом частота обновления определяет интервал выдачи сообщений и последующую их передачу в сеть WirelessHART. Значение частоты обновления задается в диапазоне от 4 секунд до 60 минут. Burst-команда определяет передаваемую команду HART или информацию. По умолчанию измеренные значения передаются через каждые 16 секунд.

### і указание

Burst-конфигурация может настраиваться с помощью EDD или DTM. На LCD-дисплее прибора это сделать нельзя.

### і УКАЗАНИЕ

Реальная частота обновления в сети в значительной степени зависит от количества сетевых устройств и их частот обновления. Решающее значение имеют шлюз WirelessHART и его конфигурация. При отсутствии достаточной пропускной способности шлюз может отклонить требуемую устройством частоту обновления. Это не является сбоем устройства.

Для решения этой проблемы можно, например, перезапустить устройство или перенастроить структуру сети.

### 8.4.6 Сетевая диагностика через диспетчер типа устройств

Одним из преимуществ сетей WirelessHART является возможность автоматического создания сетевой структуры. При этом беспроводные приборы пытаются вступить в связь с соседними приборами и создать большее число каналов связи. Таким образом, коммуникация в меньшей степени подвержена повреждениям.

Диспетчер типа устройств TTX300-W способствует проверке качества передачи данных в сети к TTF300-W и от него благодаря высокоэффективной системе сетевой диагностики:

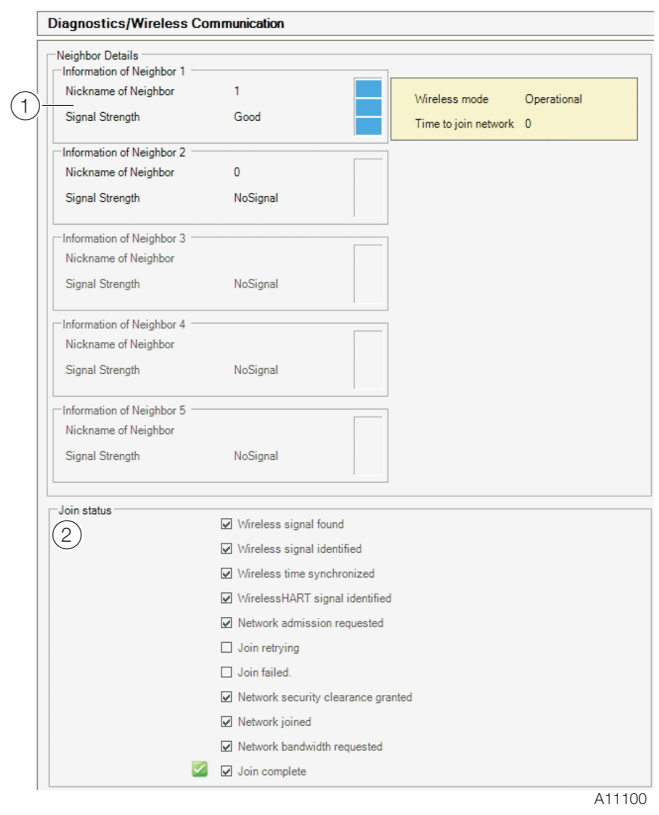

Рис. 16. Сетевая диагностика через диспетчер типа устройств (пример)

Мощность сигнала этого специального соединения отображается для максимально 5 соседних приборов. В случае с мощностью сигнала речь идет о рассчитанном значении с учетом уровня сигнала, требующегося количества повторений и т.д.

В надежной сети каждый беспроводной прибор должен соединяться с по крайней мере тремя соседними приборами.

### 8.5 Указания по эксплуатации

Если имеются основания полагать, что безопасная работа более невозможна, необходимо вывести прибор из эксплуатации и заблокировать от случайного включения.

### 9 Обслуживание

### 9.1 Включение ЖК-дисплея

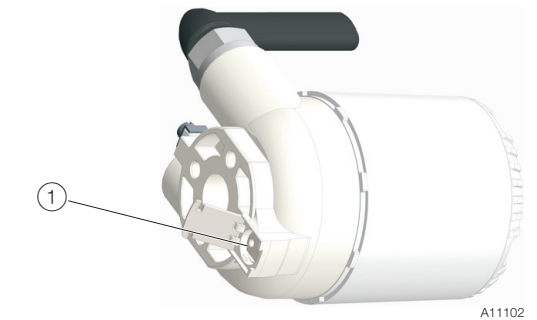

### Рис. 17. Включение LCD-монитора (1) Кнопка для активации LCD-монитора

Опциональный ЖК-монитор, как правило, находится в выключенном состоянии для экономии энергии и увеличения срока службы батареи.

ЖК-монитор может быть включен на заданное время путем нажатия соответствующей кнопки на обратной стороне измерительного преобразователя.

### УКАЗАНИЕ

Использование прибора с постоянно включенным ЖКмонитором снижает срок службы батареи примерно на 50 %.

Поэтому если ЖК-монитор не нужен, его следует выключать.

### 9.2 Настройка оборудования

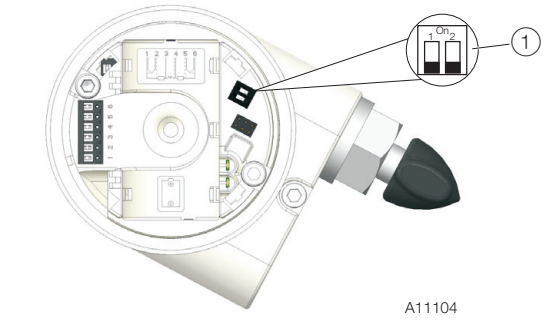

Рис. 18

(1) DIP-переключатель

| DI | Р-переключатель     | Функция                         |
|----|---------------------|---------------------------------|
| 1  | Локальная защита от | Off: Локальная защита от записи |
|    | записи              | деактивирована                  |
|    |                     | On: Локальная защита от записи  |
|    |                     | активирована                    |
| 2  | Режим ожидания      | Off: Режим нормальной работы    |
|    | (Отсутствует связь  | On: Режим ожидания;             |
|    | WirelessHART)       | Устройство выключено.           |

### і УКАЗАНИЕ

Включение режима ожидания отключает связь WirelessHART прибора и переводит электронику измерительного преобразователя в режим сна с очень низким потреблением энергии.

### 9.3 Навигация в системе меню

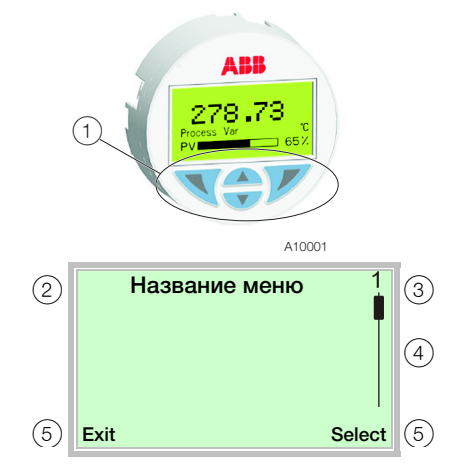

Рис. 19. LCD-дисплей (пример)

 Кнопки для управления и навигации по меню (2) Индикация названия меню (3) Индикация номера меню (4) Маркировка для индикации относительного положения в меню (5) Индикация текущей функции кнопок управления √ и

### 9.4 Уровни меню

С помощью кнопок 🛆 или 🖤 можно пролистывать страницы меню или выбирать цифры или символы в пределах значения параметра.

Кнопки 🔊 и 🖉 имеют различные функции. Соответствующая текущая функция (5) отображается на ЖК-дисплее.

### Функции кнопок управления

|        | Значение                                    |
|--------|---------------------------------------------|
| Exit   | Выход из меню                               |
| Back   | Возврат в меню уровнем выше                 |
| Cancel | Отмена введенного значения параметра        |
| Next   | Выбор следующей позиции для ввода числового |
|        | или буквенного значения.                    |

| V      | Значение                         |
|--------|----------------------------------|
| Select | Выбор подменю/параметра          |
| Edit   | Редактирование параметра         |
| OK     | Сохранение измененного параметра |

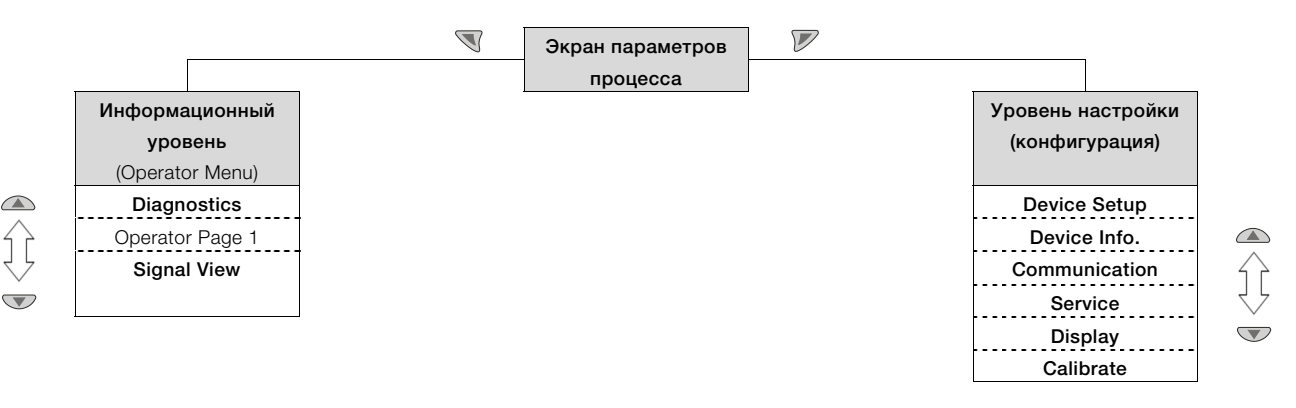

### Экран параметров процесса

На экране индикации параметров процесса отображаются текущие значения технологического процесса. Под экраном параметров процесса располагаются два уровня меню.

### Информационный уровень (Operator Menu)

Информационный уровень содержит все параметры и информацию, имеющие значение для оператора. Здесь изменение конфигурации устройства невозможно.

### Уровень настройки (конфигурация)

На уровне настройки содержатся все параметры, необходимые для ввода устройства в эксплуатацию и его настройки . Здесь можно изменить конфигурацию устройства. Подробную информацию о параметрах см. в главе "Описание параметров" на стр 29.

### 9.4.1 Экран параметров процесса

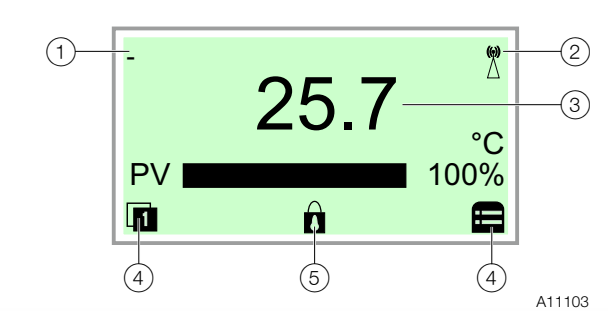

Рис. 20: Параметры процесса (пример)

(1) Обозначение места измерения (Device TAG) (2) Статус беспроводного соединения HART (3) Актуальные значения процесса (4) Символ "Функции кнопок" (5) Символ "Защита настроек параметров"

После включения прибора на дисплее LCD появляется экран параметров процесса. Здесь отображается информация о приборе и текущие параметры технологического процесса.

Выводимые на дисплей параметры процесса можно выбрать в режиме настройки.

С помощью символов в нижней части экрана параметров процесса отображаются функции кнопок  $\mathbb{N}$  и  $\mathbb{P}$ , а также другие данные.

| Символ | Описание                                                  |
|--------|-----------------------------------------------------------|
|        | Статус беспроводного соединения HART                      |
|        | <ul> <li>Моргающий символ означает поиск сети.</li> </ul> |
|        | — Если символ постоянно виден, прибор подключен к         |
|        | сети.                                                     |
| 1      | Переход в информационный режим.                           |
| E      | Вызов режима настройки.                                   |
| Ô      | Прибор защищен от изменения настроек.                     |

### Сообщения об ошибках на дисплее LCD

В случае возникновения ошибок в нижней части экрана параметров процесса появляется сообщение, состоящее из символа и текста (например, Elektronik). Текст указывает на область, в которой обнаружена ошибка.

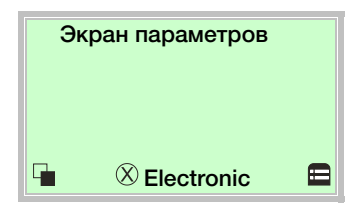

Согласно классификации NAMUR сообщения об ошибках подразделяются на четыре группы. Возможно изменение распределения по группам при помощи DTM или EDD:

| Символ       | Описание                            |
|--------------|-------------------------------------|
| $\bigotimes$ | Ошибка / сбой                       |
|              | Контроль функций                    |
| <u>?</u>     | Нарушение спецификации              |
|              | Необходимо техническое обслуживание |

Дополнительно сообщения об ошибках подразделяются на следующие области:

| Область              | Описание                                 |  |
|----------------------|------------------------------------------|--|
| Electronics          | Диагностика аппаратной части устройства. |  |
| Sensor               | Диагностика элементов сенсора и          |  |
|                      | подводящих кабелей.                      |  |
| Installation /       | Диагностика интерфейса обмена данными и  |  |
| Configuration        | настройки / конфигурации                 |  |
| Operating conditions | Диагностика условий окружающей среды и   |  |
|                      | процесса.                                |  |

### і примечание

Подробное описание сообщений об ошибках и указания по их устранению содержатся в главе "Диагностика / Сообщения об ошибках" на стр 34.

### 9.4.2 Переход в информационный режим

В информационном режиме можно с помощью меню оператора выводить на дисплей диагностическую информацию и выбирать отображаемые рабочие страницы.

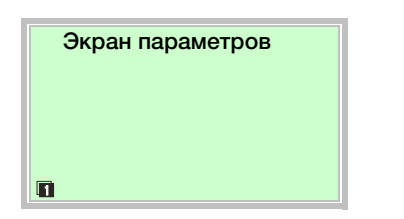

1. С помощью 🔍 вызвать меню пользователя (Operator Menu).

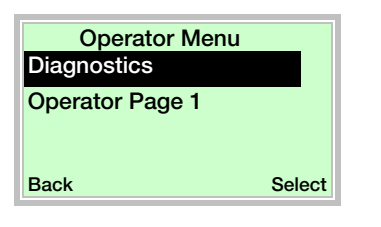

- 2. С помощью 🛆 / 🐨 выбрать желаемое подменю.
- 3. Подтвердить выбор кнопкой 🖉.

| Меню            | Описание                                     |  |
|-----------------|----------------------------------------------|--|
| / Operator Menu |                                              |  |
| Diagnostics     | Выбор подменю <b>Diagnostics</b> , см. также |  |
|                 | главу "Вызов описания ошибки" на стр 34.     |  |
| Operator Page 1 | Выбор отображаемой рабочей страницы.         |  |
| Signal View     | Выбор подменю Signal View (только в          |  |
|                 | сервисных целях).                            |  |

### 9.4.3 Переход в режим настройки (конфигурации)

В режиме настройки можно просматривать и изменять параметры прибора.

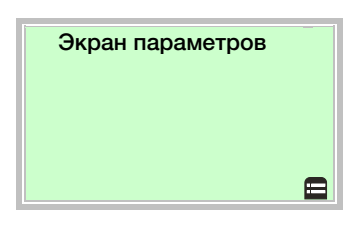

1. С помощью 🕅 перейти на уровень настройки.

Затем на дисплее LCD появляется первый пункт меню уровня настройки.

- 2. Выбрать меню с помощью 🛆 / 🔍.
- 3. Подтвердить выбор кнопкой  $\mathbb{P}$ .

### 9.4.4 Выбор и изменение параметров

### Ввод путем выбора из таблицы

Этот тип ввода предусматривает выбор нужного значения из списка значений, доступных для данного параметра.

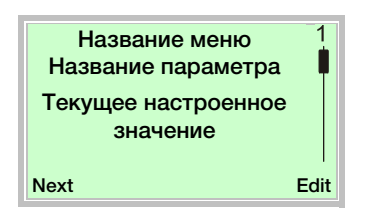

- 1. Выбрать нужный параметр из меню.
- Кнопкой V вызвать список доступных значений параметра. Текущее значение параметра выделено в списке.

| Название параметра<br>Parameter 1 | 1    |
|-----------------------------------|------|
| Parameter 2                       | - 11 |
| Parameter 3                       |      |
| Cancel                            | ок   |

- 3. Выбрать нужное значение кнопками 🛆 / 🔍.
- 4. Подтвердить выбор с помощью  $\mathbb{V}$ .

Выбор значения параметра завершен.

### Цифровой ввод

Цифровой ввод предусматривает настройку значения путем ввода каждого десятичного знака отдельно.

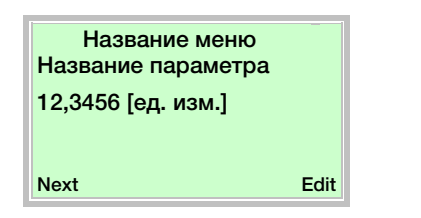

- 1. Выбрать нужный параметр из меню.
- Кнопкой 𝒴 выбрать параметр для редактирования. Текущая выбранная позиция отображается в выделенном виде.

| Название параметра<br>12,3456 [ед. изм.] | a  |
|------------------------------------------|----|
| Next                                     | ок |

- Кнопкой 𝔍 выбрать десятичный знак, который необходимо изменить.
- 4. Настроить нужное значение кнопками 🛆 / 🔍.
- 5. Выбрать следующий десятичный знак кнопкой 🔍.
- Если необходимо, выбрать и настроить другие десятичные знаки, как описано в этапах 3 и 4.
- 7. Подтвердить настройку с помощью  $\mathbb{V}$ .
- Изменение значения параметра завершено.

### Ввод букв и цифр

Буквенно-цифровой ввод предусматривает задание значения путем ввода каждого десятичного знака отдельно.

| Название меню       |     |
|---------------------|-----|
| Название параметра  |     |
| Текущее настроенное |     |
| значение            |     |
|                     |     |
| Next                | Edi |

- 1. Выбрать нужный параметр из меню.
- Кнопкой 𝒴 выбрать параметр для редактирования. Текущая выбранная позиция отображается в выделенном виде.

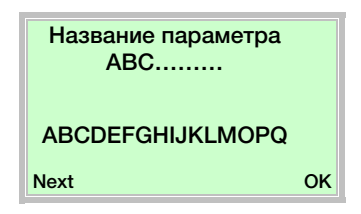

- Кнопкой 𝔍 выбрать десятичный знак, который необходимо изменить.
- 4. Настроить нужное значение кнопками 🛆 / 🔍.
- 5. Выбрать следующий десятичный знак кнопкой 🔍.
- 6. Если необходимо, выбрать и настроить другие десятичные знаки, как описано в этапах 3 и 4.
- Подтвердить настройку с помощью *Р*.
   Изменение значения параметра завершено.

i

### ВАЖНО (ПРИМЕЧАНИЕ)

В данном обзоре параметров приведены все меню и параметры, предусмотренные в приборе. В зависимости от комплектации и конфигурации прибора пользователю не обязательно будут видны все

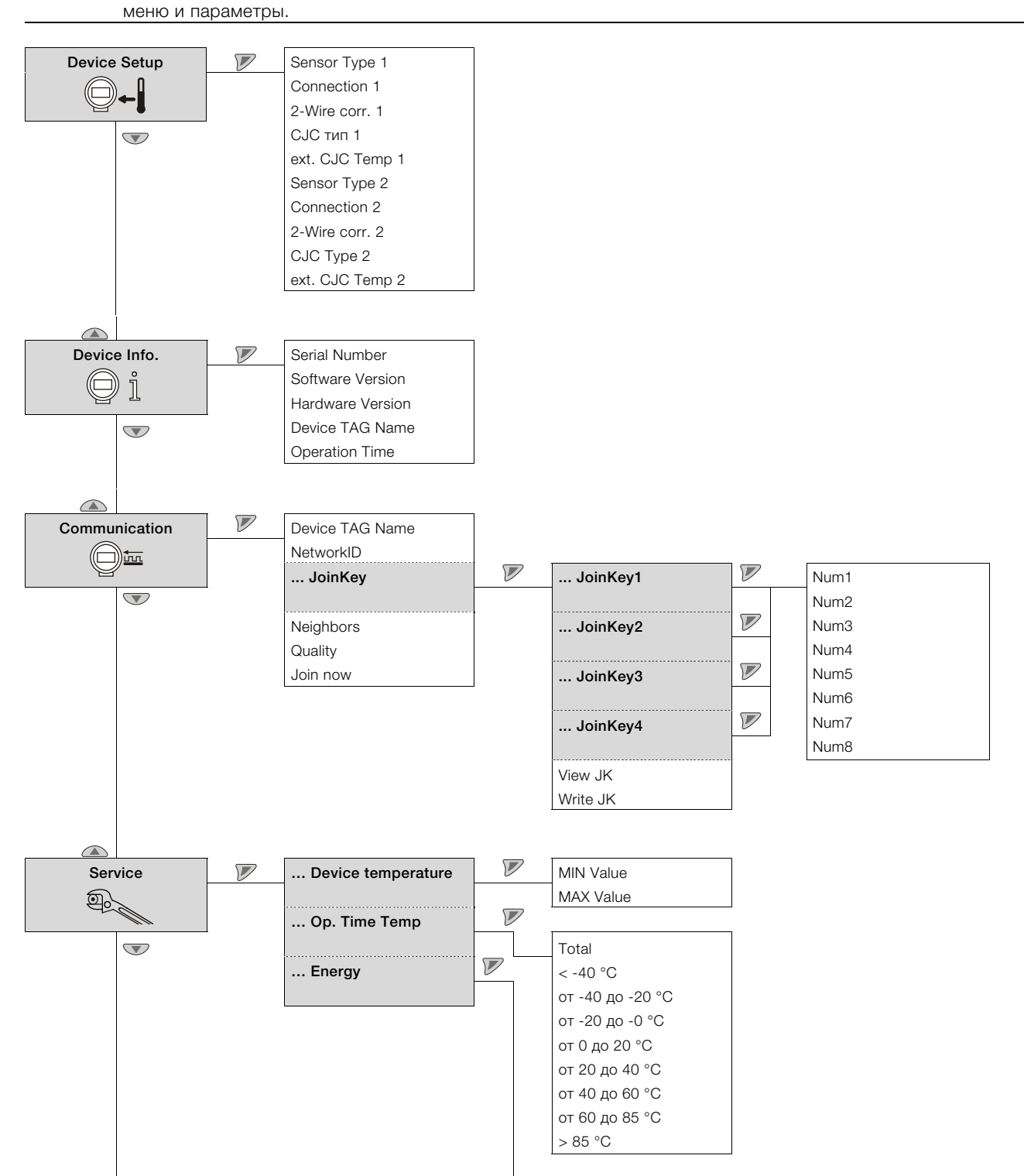

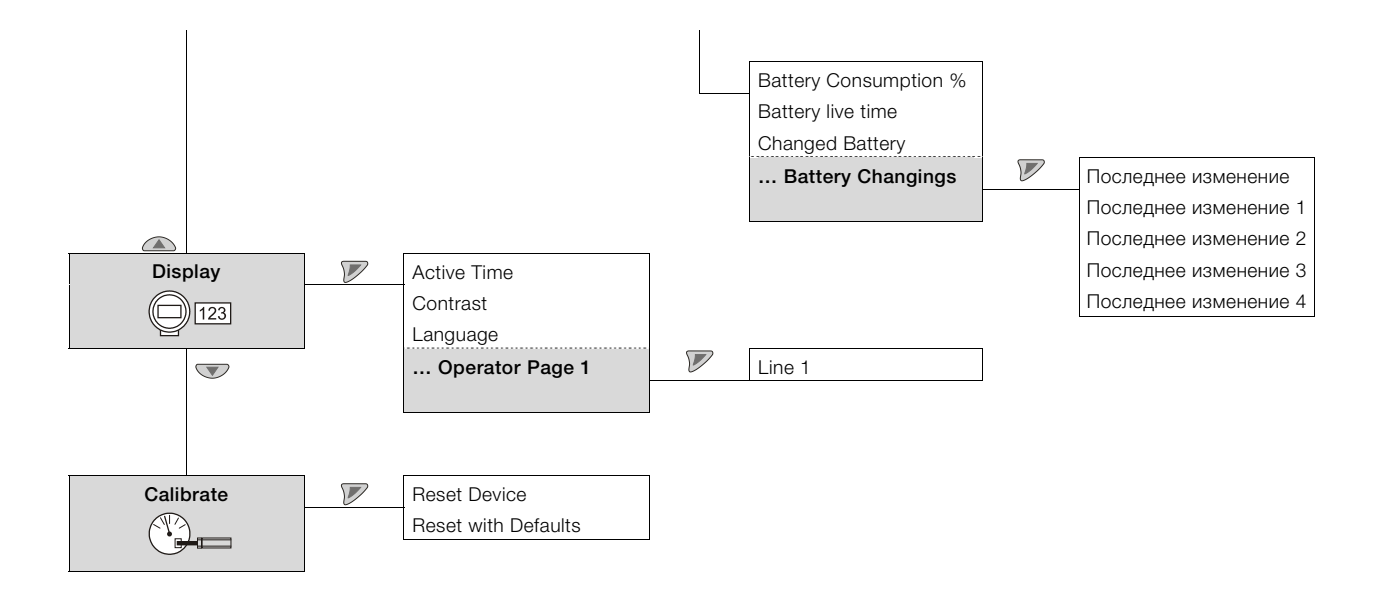

# 9.6 Описание параметров

### 9.6.1 Меню: Device Setup

| Меню / параметр | Диапазон значений     | Описание                                    |
|-----------------|-----------------------|---------------------------------------------|
| / Device Setup  |                       |                                             |
| Sensor Type 1   |                       | Выбор типа датчика                          |
| Sensor Type 2   | Pt100 (IEC 751)       | Термометр сопротивления Pt100 (IEC751)      |
|                 | Pt1000 (IEC 751)      | Термометр сопротивления Pt1000 (IEC751)     |
|                 | TC type K (IEC 584)   | Термоэлемент Тип К (IEC 584)                |
|                 | TC type B (IEC 584)   | Термоэлемент Тип В (IEC 584)                |
|                 | TC type C (ASTME 988) | Термоэлемент Тип С (IEC 584)                |
|                 | TC type D (ASTME 988) | Термоэлемент Тип D (ASTME 988)              |
|                 | TC type E (IEC 584)   | Термоэлемент Тип E (IEC 584)                |
|                 | TC type J (IEC 584)   | Термоэлемент Тип J (IEC 584)                |
|                 | TC type N (IEC 584)   | Термоэлемент Тип N (IEC 584)                |
|                 | TC type R (IEC 584)   | Термоэлемент Тип R (IEC 584)                |
|                 | TC type S (IEC 584)   | Термоэлемент Тип S (IEC 584)                |
|                 | TC type T (IEC 584)   | Термоэлемент Тип Т (IEC 584)                |
|                 | TC type L (DIN 43710) | Термоэлемент Тип L (DIN 43710)              |
|                 | TC type U (DIN 43710) | Термоэлемент Тип U (DIN 43710)              |
|                 | –125 125 mV           | Линейное измерение напряжения -125 125 мВ   |
|                 | –125 1,100 mV         | Линейное измерение напряжения -125 1,100 мВ |
|                 | 0 500 Ω               | Линейное измерение сопротивления 0 500 Ω    |
|                 | 0 5,000 Ω             | Линейное измерение сопротивления 0 5 000 Ω  |
|                 | Pt10 (IEC 751)        | Рt10 Термометр сопротивления (IEC 751)      |
|                 | Pt50 (IEC 751)        | Рt50 Термометр сопротивления (IEC 751)      |
|                 | Pt200 (IEC 751)       | Рt200 Термометр сопротивления (IEC 751)     |
|                 | Pt500 (IEC 751)       | Р1500 Гермометр сопротивления (IEC /51)     |
|                 | Pt10 (JIS 1604)       | Рt10 Гермометр сопротивления (JIS 1604)     |
|                 | Pt50 (JIS 1604)       | Р150 Гермометр сопротивления (JIS 1604)     |
|                 | Pt100 (JIS 1604)      | Р100 Гермометр сопротивления (JIS 1604)     |
|                 | Pt200 (JIS 1604)      | Рт200 Гермометр сопротивления (JIS 1604)    |
|                 | PtTO (IMIL 24388)     |                                             |
|                 | Pt100 (IMIL 24300)    |                                             |
|                 | Pt200 (MIL 24388)     |                                             |
|                 | Pt1000 (MIL 24388)    |                                             |
|                 | Ni50 (DIN43760)       |                                             |
|                 | Ni100 (DIN43760)      |                                             |
|                 | Ni120 (DIN43760)      |                                             |
|                 | Ni1000 (DIN43760)     |                                             |
|                 | Cu10 a=4270           | Си10 Термометр сопротивления а = 4.270      |
|                 | Cu100 a=4270          | Си100 Термометр сопротивления а = 4.270     |
|                 | Fixpoint-Tabl. 1      | Пользовательская характеристика 1           |
|                 | Fixpoint-Tabl. 2      | Пользовательская характеристика 2           |
|                 | Fixpoint-Tabl. 3      | Пользовательская характеристика 3           |
|                 | Fixpoint-Tabl. 4      | Пользовательская характеристика 4           |
|                 | Fixpoint-Tabl. 5      | Пользовательская характеристика 5           |
|                 | Cal. Van Dusen 1      | Коэффициент Каллендара-Ван Дюзена 1         |
|                 | Cal. Van Dusen 2      | Коэффициент Каллендара-Ван Дюзена 2         |
|                 | Cal. Van Dusen 3      | Коэффициент Каллендара-Ван Дюзена 3         |
|                 | Cal. Van Dusen 4      | Коэффициент Каллендара-Ван Дюзена 4         |
|                 | Cal. Van Dusen 5      | Коэффициент Каллендара-Ван Дюзена 5         |
|                 | off                   | Канал датчика выключен (только датчик 2)    |
|                 |                       |                                             |

| Меню / параметр | Диапазон значений | Описание                                                                                        |
|-----------------|-------------------|-------------------------------------------------------------------------------------------------|
| / Device Setup  |                   |                                                                                                 |
| Connection 1    | 2-wire            | Выбор способа подключения датчика распространяется на все термометры                            |
| Connection 2    | 3-wire            | сопротивления Pt, Ni, Cu.                                                                       |
|                 | 4-wire            |                                                                                                 |
| 2-Wire corr. 1  | 0 100 Ω           | Ввод значения сопротивления проводов датчика распространяется на все                            |
| 2-Wire corr. 2  |                   | термометры сопротивления Pt-, Ni-, Cu- с двухпроводным подключением.                            |
| CJC Type 1      | intern            | Конфигурация точки сравнения.                                                                   |
| CJC Type 2      | extern            | <ul> <li>Внутри: использование внутренней точки сравнения измерительного</li> </ul>             |
|                 | not used          | преобразователя при применении кабеля термокомпенсации.                                         |
|                 | Sensor 1          | <ul> <li>Снаружи: использование внешней фиксированной точки сравнения</li> </ul>                |
|                 |                   | измерительного преобразователя при применении постоянной термостатной                           |
|                 |                   | температуры (настраивается с помощью ext. CJC Temp 1 / 2).                                      |
|                 |                   | <ul> <li>Не используется: точка сравнения отсутствует.</li> </ul>                               |
|                 |                   | <ul> <li>Датчик 1: использование датчика 1 в качестве точки сравнения для датчика 2.</li> </ul> |
| ext. CJC Temp 1 | -50 100 °C        | Ввод постоянной температуры внешней точки сравнения, распространяется на                        |
| ext. CJC Temp 2 |                   | внешнюю точку сравнения.                                                                        |

### 9.6.2 Меню: Device Info.

Это меню предназначено исключительно для индикации параметров прибора.

| Меню / параметр  | Диапазон значений | Описание                                |
|------------------|-------------------|-----------------------------------------|
| / Device Info.   |                   |                                         |
| Device ID        |                   | Отображение ID прибора                  |
| Serial Number    |                   | Отображение серийного номера прибора    |
| Software Version |                   | Отображение версии ПО                   |
| Hardware Version |                   | Отображение версии оборудования         |
| Device TAG Name  |                   | Отображение обозначения точки измерения |
| Descriptor       |                   | Отображение пользовательского текста    |
| Operation Time   |                   | Отображение часов работы                |

### 9.6.3 Меню: Communication

| Меню / параметр | Диапазон значений         | Описание                                                            |
|-----------------|---------------------------|---------------------------------------------------------------------|
| / Communication |                           |                                                                     |
| Device TAG Name | Буквенно-цифровой формат, | Ввод обозначения точки измерения с установленным устройством        |
|                 | максимально 16 знаков     | (обозначение точки измерения отображается на дисплее слева вверху). |
| NetworkID       | Десятичное написание      | Ввод сетевого идентификатора NetworkID системы WirelessHART.        |
|                 |                           |                                                                     |
| JoinKey         |                           | Выбор подменю " <b>JoinKey</b> ".                                   |
| Neighbors       | _                         | Показывает количество соседей в сети WirelessHART.                  |
| Quality         | _                         | Показывает качество соединения в сети WirelessHART.                 |
| Join now        |                           | Установите соединение с сетью с заданными параметрами.              |

| on / JoinKey |                                                                         |
|--------------|-------------------------------------------------------------------------|
|              | Выбор подменю <b>"JoinKey1" "JoinKey4"</b> .                            |
|              | Четыре числа ключа подключения еще раз распределяются на 8 отдельных    |
|              | шестнадцатеричных цифр 0 9 / А F.                                       |
|              |                                                                         |
|              | Join key (128 bit)                                                      |
|              | JoinKey1 (32 bit) JoinKey2 (32 bit) JoinKey3 (32 bit) JoinKey4 (32 bit) |
|              | 8 1 0 0 4 8 3 7 9 8 1 0 0 4 8 3 7 9 8 1 0 0 1 8 1 0 0 1 8 1 0 0 1 9     |
|              |                                                                         |
|              |                                                                         |
|              | A11100                                                                  |
|              | Введите ключ подключения (128 бит) в память прибора.                    |
|              | Отображение ключа подключения (128 бит) после ввода.                    |
|              | n / JoinKey                                                             |

| / Communication / JoinKey1 4 |                   |                                                                    |  |
|------------------------------|-------------------|--------------------------------------------------------------------|--|
| Num1                         | Шестнадцатеричное | Ввод шестнадцатеричных значений для каждой отдельной позиции ключа |  |
| Num2                         | написание         | подключения.                                                       |  |
| Num3                         | 0 9 / A F         |                                                                    |  |
| Num4                         |                   |                                                                    |  |
| Num5                         |                   |                                                                    |  |
| Num6                         |                   |                                                                    |  |
| Num7                         |                   |                                                                    |  |
| Num8                         |                   |                                                                    |  |

### 9.6.4 Меню: Service

| Меню / параметр    | Диапазон значений | Описание                               |
|--------------------|-------------------|----------------------------------------|
| / Service          |                   |                                        |
| Device temperature |                   | Выбор подменю "Device temperature".    |
| Op. Time Temp      |                   | Выбор подменю <b>"Op. Time Temp</b> ". |
| Energy             |                   | Выбор подменю "Energy".                |

| / Service / Device temperature |    |                                                                            |  |
|--------------------------------|----|----------------------------------------------------------------------------|--|
| MIN Value                      | °C | Отображение самой высокой/низкой установленной внутренней температуры, при |  |
| MAX Value                      | °C | которой использовался измерительный преобразователь, в °С. Сброс значения  |  |
|                                |    | невозможен.                                                                |  |
|                                |    | См. главу "Контроль эксплуатационных параметров" на стр 34.                |  |

| / Service / Op. Time T | emp                                                                        |
|------------------------|----------------------------------------------------------------------------|
| Total                  | Отображение общего времени работы измерительного преобразователя при       |
|                        | включенном питании с момента ввода измерительного преобразователя в        |
|                        | эксплуатацию.                                                              |
| < -40 °C               | Отображение времени работы измерительного преобразователя по категориям по |
| -40 to -20 °C          | замеренной внутренней температуре.                                         |
| -20 to 0 °C            | См. главу "Статистика часов работы" на стр 34.                             |
| 0 to 20 °C             |                                                                            |
| 20 to 40 °C            |                                                                            |
| 40 to 60 °C            |                                                                            |
| 60 to 85 °C            |                                                                            |
| > 85 °C                |                                                                            |

| / Service / Energy    |                      |                                                       |
|-----------------------|----------------------|-------------------------------------------------------|
| Battery Consumption % |                      | Отображение расхода батареи в %.                      |
| Battery live time     |                      | Отображение оставшегося срока службы батареи в годах. |
| Changed Battery       | Not Changed, Changed | Подтверждение замены батареи.                         |
| Battery Changings     |                      | Выбор подменю "Battery Changings".                    |

| / Service / Energy / Bat | ttery Changings |                                                                             |
|--------------------------|-----------------|-----------------------------------------------------------------------------|
| Battery Change           |                 | Отображение времени работы измерительного преобразователя с момента         |
|                          |                 | последней (L) замены батареи.                                               |
| Battery Change-1         |                 | Отображение времени работы измерительного преобразователя с момента второй  |
|                          |                 | LL замены батареи.                                                          |
| Battery Change-2         |                 | Отображение времени работы измерительного преобразователя с момента третьей |
|                          |                 | LLL замены батареи.                                                         |
| Battery Change-3         |                 | Отображение времени работы измерительного преобразователя с момента         |
|                          |                 | четвертой LLLL замены батареи.                                              |
| Battery Change-4         |                 | Отображение времени работы измерительного преобразователя с момента пятой   |
|                          |                 | LLLLL замены батареи.                                                       |

### 9.6.5 Меню: Display

| Диапазон значений | Описание                                        |  |  |  |
|-------------------|-------------------------------------------------|--|--|--|
| / Display         |                                                 |  |  |  |
| German, English   | Выбор языка меню.                               |  |  |  |
| 0 100 %           | Настройка контрастности LCD-дисплея.            |  |  |  |
|                   | Выбор подменю "Operator Page 1".                |  |  |  |
|                   | Диапазон значений<br>German, English<br>0 100 % |  |  |  |

| / Display / <b>Operator Page 1</b> |                    |                                                                          |  |  |
|------------------------------------|--------------------|--------------------------------------------------------------------------|--|--|
| Line 1                             | Calculated value   | Выбор отображаемого значения. Можно выбрать один из следующих вариантов, |  |  |
|                                    | Sensor 1           | представленных в графе «диапазон значений».                              |  |  |
|                                    | Sensor 2           |                                                                          |  |  |
|                                    | Device Temperature |                                                                          |  |  |
|                                    | AO Block           |                                                                          |  |  |

### 9.6.6 Меню: Calibrate

| Меню / параметр Диапазон значений Описание |  | Описание                                                      |  |
|--------------------------------------------|--|---------------------------------------------------------------|--|
| / Calibrate                                |  |                                                               |  |
| Reset Device                               |  | Прибор перезапускается без изменений в настройках.            |  |
| Reset with Defaults                        |  | Прибор возвращается к заводским настройкам и перезапускается. |  |

# 10 Диагностика / Сообщения об ошибках

### 10.1 Диагностическая информация 10.1.1 Контроль эксплуатационных параметров

Измерительный преобразователь сохраняет экстремальные значения температуры электроники, а также измеренные значения с сенсоров 1 и 2 в энергонезависимой памяти («Вспомогательный индикатор»).

См. главу "Меню: Service " на стр 32.

| Значение         | Описание                                 |
|------------------|------------------------------------------|
| Max. elec. temp. | Максимальная температура внутри по       |
|                  | сравнению с установленной, которой был   |
|                  | подвергнут измерительный преобразователь |
|                  | в °С.                                    |
|                  | Сброс значения невозможен.               |
| Min. elec. temp. | Минимальная температура внутри по        |
|                  | сравнению с установленной, которой был   |
|                  | подвергнут измерительный преобразователь |
|                  | в °C.                                    |
|                  | Сброс значения невозможен.               |
| Max. reading for | Максимальное измеренное значение для     |
| sensor 1 / 2     | сенсоров 1 и 2. При смене типа датчика   |
|                  | (например, при замене Pt100 на           |
|                  | термоэлемент типа К) значение            |
|                  | автоматически сбрасывается.              |
| Min. reading for | Минимальное измеренное значение для      |
| sensor 1 / 2     | сенсоров 1 и 2. При смене типа сенсора   |
|                  | значение автоматически сбрасывается.     |
| Reset            | Вспомогательные индикаторы измеренных    |
|                  | значений сенсоров обнуляются и           |
|                  | возобновляют показ текущих измеренных    |
|                  | значений.                                |

### 10.1.2 Статистика часов работы

| Значение       | Описание                                  |  |
|----------------|-------------------------------------------|--|
| Operation Time | Суммирует все часы с момента ввода        |  |
|                | измерительного преобразователя в          |  |
|                | эксплуатацию при включенном питании.      |  |
| Operation Time | Часы работы классифицируются по           |  |
| (согласно      | измеренной температуре внутри             |  |
| температуре    | измерительного преобразователя.           |  |
| электроники)   | Из-за эффекта округления и частых         |  |
|                | включений и выключений сумма отдельных    |  |
|                | значений может немного отличаться от      |  |
|                | значений счетчика времени работы.         |  |
|                | Значения в крайнем левом и правом поле    |  |
|                | указывают на работу измерительного        |  |
|                | преобразователя вне диапазона,            |  |
|                | установленного в спецификации.            |  |
|                | В этом случае не исключено, что           |  |
|                | измерительный преобразователь уже не      |  |
|                | соответствует заявленным качествам,       |  |
|                | особенно в плане точности и срока службы. |  |

### 10.2 Вызов описания ошибки

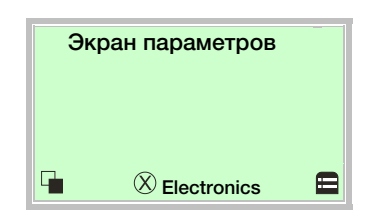

1. С помощью 🖲 перейти в информационный режим (Operator Menu).

| Operator Menu<br>Diagnosis | 1      |
|----------------------------|--------|
|                            |        |
| Back                       | Select |

- 2. С помощью 🛆 / 🐨 выбрать подменю «Diagnosis».
- 3. Подтвердить выбор с помощью  $\mathbb{V}$ .

| ⊗ Electronics<br>- F123.321 -<br>Краткое описание<br>Инструкции | 1    |
|-----------------------------------------------------------------|------|
| Back                                                            | Exit |

В первой строке отображается область, в которой возникла ошибка.

Во второй строке указан индивидуальный номер ошибки. В следующих строках дается краткое описание ошибки и инструкции по ее устранению.

### і примечание

Подробное описание сообщений об ошибках и указания по их устранению содержатся на следующих страницах.

### 10.3 Возможные сообщения об ошибках

| Область     | Сообщение об ошибке на ЖК-дисплее  | Причина / NAMUR-Классификация | Метод устранения                    |
|-------------|------------------------------------|-------------------------------|-------------------------------------|
| Sensor      | Sensor drift                       | Не по спецификации            | Настроить датчик                    |
| Sensor      | S1 line resistance too high        | Требуется техобслуживание     | Датчик 1: Проверить электрические   |
|             |                                    |                               | подключения на предмет коррозии или |
|             |                                    |                               | уменьшить длину провода.            |
| Sensor      | S1 short circuit                   | Ошибка                        | Датчик 1: Проверить электрические   |
|             |                                    |                               | подключения на предмет короткого    |
|             |                                    |                               | замыкания или заменить датчик 1     |
| Sensor      | S1 wire break                      | Ошибка                        | Датчик 1: Проверить электрические   |
|             |                                    |                               | подключения на предмет повреждения  |
|             |                                    |                               | или заменить датчик 1.              |
| Sensor      | S2 line resistance too high        | Требуется техобслуживание     | Датчик 2: Проверить электрические   |
|             |                                    |                               | подключения на предмет коррозии или |
|             |                                    |                               | уменьшить длину провода.            |
| Sensor      | S2 short circuit                   | Ошибка                        | Датчик 2: Проверить электрические   |
|             |                                    |                               | подключения на предмет короткого    |
|             |                                    |                               | замыкания или заменить датчик 1     |
| Sensor      | S2 wire break                      | Ошибка                        | Датчик 2: Проверить электрические   |
|             |                                    |                               | подключения на предмет повреждения  |
|             |                                    |                               | или заменить датчик 1.              |
| Operating   | S1 measurement range overflow      | Не по спецификации            | Проверить диапазон измерений и при  |
| conditions  |                                    |                               | необходимости настроить.            |
| Operating   | S1 measurement range underflow     | Не по спецификации            | Проверить диапазон измерений и при  |
| conditions  |                                    |                               | необходимости настроить.            |
| Operating   | S2 measurement range overflow      | Не по спецификации            | Проверить диапазон измерений и при  |
| conditions  |                                    |                               | необходимости настроить.            |
| Operating   | S2 measurement range underflow     | Не по спецификации            | Проверить диапазон измерений и при  |
| conditions  |                                    |                               | необходимости настроить.            |
| Operating   | Device temperature out of spec.    | Не по спецификации            | Проверить условия, при              |
| conditions  |                                    |                               | необходимости сменить место         |
|             |                                    |                               | измерения.                          |
| Electronics | Device error                       | Ошибка                        | Замена прибора.                     |
| Electronics | Device not calibrated              | Не по спецификации            | Откалибровать устройство.           |
| Electronics | Device being simulated             | Проверка функционирования     | Выйти из режима моделирования.      |
| Electronics | Configuration error                | Ошибка                        | Проверить конфигурацию.             |
| Sensor      | Sensor 1 + 2 redundancy failure    | Ошибка                        | Проверить подключение датчика.      |
| Sensor      | Sensor 1 redundancy: Short circuit | Требуется техобслуживание     | Датчик 1: Проверить электрические   |
|             |                                    |                               | подключения на предмет короткого    |
|             |                                    |                               | замыкания или заменить датчик 1     |
| Sensor      | Sensor 1 redundancy: Wire break    | Требуется техобслуживание     | Датчик 1: Проверить электрические   |
|             |                                    |                               | подключения на предмет повреждения  |
|             |                                    |                               | или заменить датчик 1.              |
| Sensor      | Sensor 2 redundancy, short circuit | Требуется техобслуживание     | Датчик 2: Проверить электрические   |
|             |                                    |                               | подключения на предмет короткого    |
|             |                                    |                               | замыкания или заменить датчик 1     |
| Sensor      | Sensor 2 redundancy, wire break    | Требуется техобслуживание     | Датчик 2: Проверить электрические   |
|             |                                    |                               | подключения на предмет повреждения  |
|             |                                    |                               | или заменить датчик 1.              |
|             | 1                                  |                               | · · · · ·                           |

### і примечание

Если указанные выше меры по устранению сообщений об ошибках не привели к улучшению состояния, обратитесь в сервисную службу АВВ.

# 11 Техобслуживание

### <u> ОПАСНОСТЬ</u>

### Опасность взрыва!

Запрещается ремонт неисправного измерительного преобразователя пользователем.

Ремонт должен осуществляться только сервисной службой компании ABB.

Измерительный преобразователь при его использовании по назначению в стандартном режиме не требует техобслуживания.

Запрещен ремонт на месте или замена электронных компонентов.

### 11.1 Чистка

При чистке устройства снаружи следите за тем, чтобы используемые чистящие средства не разъедали поверхность корпуса и уплотнения.

### 11.2 Замена батареи

### 🙏 ВНИМАНИЕ

При неправильном использовании литиевых батарей возможно возникновение опасности коррозии, возгорания и взрыва.

Литиевые батареи содержат кислоты и могут взорваться в случае высокого нагрева, механического повреждения или электрической перегрузки.

- Запрещено закорочение или зарядка литиевых батарей.
- Запрещено использование литиевых батарей при температуре > 100 °C (> 212 °F) или рядом с огнем.
- Запрещено использование поврежденных литиевых батарей.

Подробную информацию по использованию литиевых батарей можно найти в главе "Обращение с литиевыми батареями" на стр 5.

### <u> предупреждение</u>

### Опасность взрыва!

Опасность взрыва при использовании неподходящих или поврежденных батарей, либо при неправильном осуществлении замены.

- Для замены можно использовать только оригинальные батареи ABB с артикульным номером 3KXT000029U0000.
- Перед установкой новой батареи проверить ее на предмет протечек или механических повреждений.
- Избегать электростатических зарядов на пластиковом корпусе батареи путем принятия соответствующих мер.

### і примечание

Батареи можно менять во взрывоопасных условиях, т.к. все схемы прибора имеют безопасное исполнение.

Произвести замену батареи:

- 1. Отвернуть крышку корпуса.
- 2. Аккуратно потяните ЖК-дисплей, чтобы высвободить его из держателя.
- 3. Извлечь батарею из держателя.
- Установить новую батарею в держатель с учетом полярности (Символы + / - на батарее и держателе).
- Выбрать на ЖК-мониторе меню "Service / Energy".
   Выбрать параметр "Change Battery". Выбрать запись "Changed" подтвердить с помощью "OK". В этом случае ЖК-монитор отображает "not changed".
- 6. Осторожно поверните ЖК-дисплей в нужное положение.
- 7. Привинтите крышку корпуса на место.

### і примечание

Неправильная посадка или повреждение круглого уплотнительного кольца могут негативно повлиять на степень защиты корпуса.

Перед закрытием крышки корпуса проверьте круглое уплотнительное кольцо на наличие повреждений, при необходимости замените.

При закрытии крышки корпуса убедитесь в правильности посадки круглого уплотнительного кольца.

### 12.1 Возврат устройств

### \rm ВНИМАНИЕ

# При неправильном использовании литиевых батарей возможно возникновение опасности коррозии,

### возгорания и взрыва.

Литиевые батареи содержат кислоты и могут взорваться в случае высокого нагрева, механического повреждения или электрической перегрузки.

- Запрещено закорочение или зарядка литиевых батарей.
- Запрещено использование литиевых батарей при температуре > 100 °C (> 212 °F) или рядом с огнем.
- Запрещено использование поврежденных литиевых батарей.

Подробную информацию по использованию литиевых батарей можно найти в главе "Обращение с литиевыми батареями" на стр 5.

Для возврата устройств с целью проведения ремонта или дополнительной калибровки используйте оригинальную упаковку или подходящий надёжный контейнер для транспортировки.

К прибору приложите заполненный формуляр возврата (см. главу "Приложение").

Согласно директиве ЕС по опасным веществам владельцы отходов особой категории несут ответственность за их утилизацию, т.е. должны соблюдать следующие предписания при отправке:

Все отправленные на фирму ABB устройства не должны содержать никаких опасных веществ (кислоты, щёлочи, растворы и пр.).

Информацию по нахождению близлежащего филиала по сервису Вы можете получить в указанной на странице 2 службе заботы о клиентах.

# 13 Переработка и утилизация

### 13.1 Утилизация

### \rm 🔥 ВНИМАНИЕ

### При неправильном использовании литиевых батарей возможно возникновение опасности коррозии, возгорания и взрыва.

Литиевые батареи содержат кислоты и могут взорваться в случае высокого нагрева, механического повреждения или электрической перегрузки.

- Запрещено закорочение или зарядка литиевых батарей.
- Запрещено использование литиевых батарей при температуре > 100 °C (> 212 °F) или рядом с огнем.
- Запрещено использование поврежденных литиевых батарей.

Подробную информацию по использованию литиевых батарей можно найти в главе "Обращение с литиевыми батареями" на стр 5.

### ПРИМЕЧАНИЕ

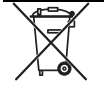

Изделия, отмеченные указанным символом, запрещается сдавать в мусороприемники коммунального назначения.

Данный продукт состоит из материалов, которые могут быть переработаны на специализированном предприятии.

При утилизации приборов следует учитывать следующее:

- Данный продукт не попадает под область действия директивы WEEE 2002/96/ЕС и соответствующих национальных законов (в Германии, например, закон ElektroG).
- Продукт должен быть передан на предприятие, специализирующееся на вторичной переработке. Не выбрасывать его в мусороприемники коммунального назначения. Они могут использоваться только для утилизации продуктов частного пользования, как предписывает директива WEEE 2002/96/EC.
- Если у вас отсутствует возможность правильной утилизации старого прибора, то наш сервисный отдел готов взять на себя приемку и утилизацию за определенную плату.

### 13.2 Указания по директиве ROHS 2011/65/EU (Директиве по ограничению использования некоторых опасных веществ в электрическом или электронном оборудовании)

Поставленные продукты производства ABB Automation Products GmbH не подпадают под действие запрета на материалы или директивы о старых электрических и электронных устройствах закона ElektroG.

При условии своевременного поступления на рынок необходимых компонентов в будущих разработках мы сможем полностью отказаться от использования таких материалов.

# 14 Запасные части, расходные материалы и аксессуары

К выполнению ремонтных работ и технического обслуживания допускается только квалифицированный персонал сервисной службы. При замене или ремонте отдельных компонентов используйте оригинальные запасные части.

## 15 Технические характеристики

### і примечание

Технический паспорт можно найти в разделе загрузок на сайте ABB www.abb.com/temperature.

# 16 Декларации о соответствии

### і уведомление

Декларации о соответствии можно найти в разделе загрузок на сайте ABB www.abb.com/temperature. Кроме того, они прилагаются к устройствам, имеющим сертификат ATEX.

Торговые марки

® WirelessHART является зарегистрированным товарным знаком FieldComm Group, Остин, Texac, США

# 17 Приложение

### 17.1 Формуляр возврата

### Заявление о загрязнении приборов и компонентов

Ремонт и / или техобслуживание приборов и компонентов выполняются лишь в том случае, когда имеется полностью заполненное заявление.

В противном случае отправленное оборудование не будет принято. Это заявление заполняется и подписывается только уполномоченным персоналом эксплуатирующей организации.

### Сведения о заказчике:

| Фирма:           |          |
|------------------|----------|
| Адрес:           |          |
| Контактное лицо: | Телефон: |
| Факс:            | E-mail:  |
|                  |          |

### Сведения о приборе:

| Тип:                                       | Серийный номер |
|--------------------------------------------|----------------|
| Причина отправки / описание неисправности: |                |
|                                            |                |

### Использовался ли этот прибор для работы с вредными для здоровья субстанциями?

| 🗌 Да                          | 🗌 Нет              |                      | - | -                              |  |
|-------------------------------|--------------------|----------------------|---|--------------------------------|--|
| Если да, то какой в           | вид загрязнения (н | ужное отметить)      |   |                                |  |
| биологический                 |                    | едкий / раздражающий |   | горючий (легковоспламеняемый / |  |
|                               |                    |                      |   | быстровоспламеняемый)          |  |
| токсичный                     |                    | взрывоопасный        |   | друг. вред. вещества           |  |
| радиоактивный                 |                    |                      |   |                                |  |
| С какими субстанц<br>1.<br>2. | иями контактиров   | ал прибор?           |   |                                |  |

Настоящим мы подтверждаем то, что отправленные приборы / компоненты были очищены и не содержат никаких опасных или ядовитых веществ согласно распоряжению о вредных веществах.

Место, дата

З.

Подпись и печать фирмы

# Контакты

### 000 АББ

Ргосезя Automation 117335, Москва Нахимовский пр.58 Россия Тел: +7 495 232 4146 Факс: +7 495 960 2220

# ООО "АББ Лтд"

Ргосезз Automation ул. Гринченко, 2/1 03680, Киев Украина Тел: +380 44 495 2211 Факс: +380 67 465 4490

### АББ Ltd.

## **Process Automation**

58, Abylai Khana Ave. KZ-050004 Almaty Казахстан Tel: +7 3272 58 38 38 Fax: +7 3272 58 38 39

### www.abb.com/temperature

### Примечание

Оставляем за собой право на внесение в любое время технических изменений, а также изменений в содержание данного документа, без предварительного уведомления. При заказе действительны согласованные подробные данные. Фирма АВВ не несет ответственность за возможные ошибки или неполноту сведений в данном документе.

Оставляем за собой все права на данный документ и содержащиеся в нем темы и изображения. Копирование, сообщение третьим лицам или использование содержания, в том числе в виде выдержек, запрещено без предварительного письменного согласия со стороны ABB.

Copyright© 2016 ABB Все права сохраняются

3KXT221300R4222 Оригинального руководства

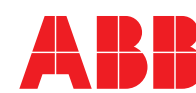